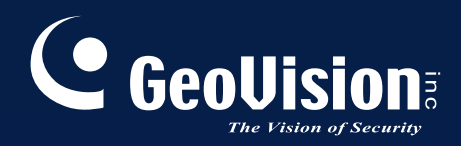

# **GV-Smart Box**

# User's Manual V1.0.1

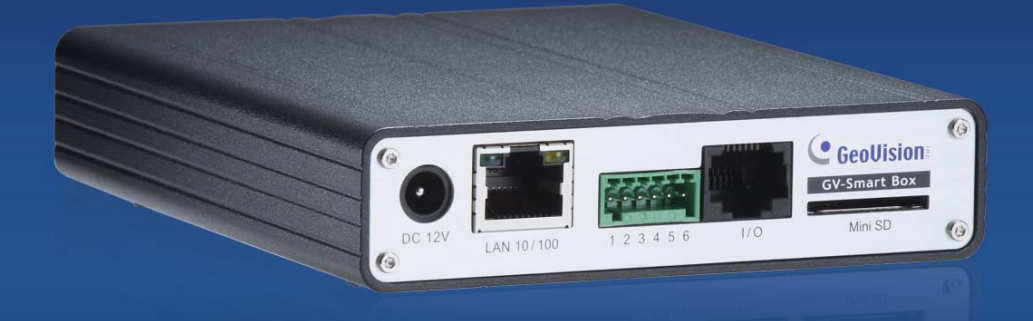

Before attempting to connect or operate this product, please read these instructions carefully and save this manual for future use.

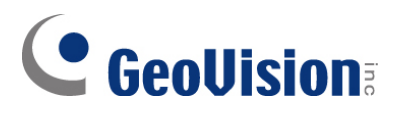

#### © 2010 GeoVision, Inc. All rights reserved.

Under the copyright laws, this manual may not be copied, in whole or in part, without the written consent of GeoVision.

Every effort has been made to ensure that the information in this manual is accurate. GeoVision, Inc. makes no expressed or implied warranty of any kind and assumes no responsibility for errors or omissions. No liability is assumed for incidental or consequential damages arising from the use of the information or products contained herein. Features and specifications are subject to change without notice.

GeoVision, Inc. 9F, No. 246, Sec. 1, Neihu Rd., Neihu District, Taipei, Taiwan Tel: +886-2-8797-8377 Fax: +886-2-8797-8335 http://www.geovision.com.tw

Trademarks used in this manual: *GeoVision*, the *GeoVision* logo and GV series products are trademarks of GeoVision, Inc. *Windows* and *Windows XP* are registered trademarks of Microsoft Corporation.

January 2011

# **Important Notice**

After updating the firmware from V1.0 to V1.1, you must restore GV-Smart Box to factory default settings. Refer to *5.2 Restoring to Factory Default Settings* for detailed instruction.

## Contents

| Chap | ter 1 Introduction                                    | 1  |  |  |  |  |
|------|-------------------------------------------------------|----|--|--|--|--|
| 1.1  | Key Features                                          | 2  |  |  |  |  |
| 1.2  | Packing List                                          |    |  |  |  |  |
| 1.3  | System Requirements                                   | 2  |  |  |  |  |
| 1.4  | Optimal Camera Installation                           | 3  |  |  |  |  |
| 1.5  | Recognition Limitations on Face Counter               | 4  |  |  |  |  |
| 1.6  | Reference for Recording Capacity of a 1G Mini SD Card | 5  |  |  |  |  |
| 1.7  | Options                                               | 6  |  |  |  |  |
| 1.8  | Overview                                              | 7  |  |  |  |  |
|      | 1.8.1 Front View                                      | 7  |  |  |  |  |
|      | 1.8.2 Rear View                                       | 8  |  |  |  |  |
| Chap | ter 2 Getting Started                                 | 9  |  |  |  |  |
| 2.1  | Installing on a Network                               | 9  |  |  |  |  |
| 2.2  | Assigning an IP Address                               | 10 |  |  |  |  |
| 2.3  | Configuring Basic Features                            | 11 |  |  |  |  |
| Chap | ter 3 Accessing the GV-Smart Box                      | 12 |  |  |  |  |
| 3.1  | Accessing Your Surveillance Images                    | 12 |  |  |  |  |
| 3.2  | Functions Featured on the Main Page                   | 13 |  |  |  |  |
|      | 3.2.1 People Counting and Face Counter                | 14 |  |  |  |  |
|      | 3.2.2 Network Status                                  | 18 |  |  |  |  |
| Chap | ter 4 Administrator Mode                              | 19 |  |  |  |  |
| 4.1  | Video and Motion                                      | 20 |  |  |  |  |
|      | 4.1.1 Video Settings                                  | 20 |  |  |  |  |
|      | 4.1.2 Detection Mode                                  | 22 |  |  |  |  |
|      | 4.1.3 GV-Smart Box Settings                           | 24 |  |  |  |  |
| 4.2  | I/O Control                                           | 25 |  |  |  |  |
|      | 4.2.1 Input Setting                                   | 25 |  |  |  |  |
|      | 4.2.2 Output Setting                                  |    |  |  |  |  |
| 4.3  | Events & Alerts                                       | 27 |  |  |  |  |
|      | 4.3.1 VSM (Vital Sign Monitor)                        | 27 |  |  |  |  |
|      | 4.3.2 Compact DVR Setting                             |    |  |  |  |  |
|      | 4.3.3 Web Report Setting                              | 29 |  |  |  |  |

|                  | 4.3.4    | Database Inquiry                        | 30 |  |
|------------------|----------|-----------------------------------------|----|--|
| 4.4              | Schedule |                                         |    |  |
| 4.5              | Networ   | k                                       | 35 |  |
|                  | 4.5.1    | LAN                                     | 35 |  |
|                  | 4.5.2    | UMTS                                    | 37 |  |
|                  | 4.5.3    | Advanced TCP/IP                         | 39 |  |
|                  | 4.5.4    | IP Filter Setting                       | 41 |  |
| 4.6              | Manag    | ement                                   | 42 |  |
|                  | 4.6.1    | Date & Time Setting                     | 42 |  |
|                  | 4.6.2    | Storage Settings                        | 44 |  |
|                  | 4.6.3    | User Account                            | 46 |  |
|                  | 4.6.4    | Log Information                         | 47 |  |
|                  | 4.6.5    | Tools                                   | 48 |  |
|                  |          |                                         |    |  |
| Chapt            | er 5     | Advanced Applications                   | 49 |  |
| 5.1              | Upgrad   | ling System Firmware                    | 49 |  |
|                  | 5.1.1    | Upgrading Firmware over LAN             | 50 |  |
|                  | 5.1.2    | Upgrading Firmware by Using the Utility | 50 |  |
| 5.2              | Restor   | ing to Factory Default Settings         | 53 |  |
| Chant            | er 6     | The I/O Terminal Block                  | 54 |  |
| 6.1              |          | +                                       | 54 |  |
| 6.2              | RS_18    | 5/PS-232 Terminal Block                 |    |  |
| 0.2              | 110-40   |                                         |    |  |
| Chapt            | er 7     | Integration with other GV Applications  | 57 |  |
| 7.1              | Conne    | cting to GV-Web Report                  | 58 |  |
| 7.2              | Conne    | cting to GV-System                      | 59 |  |
| 7.3              | Conne    | cting to GV-Compact DVR                 | 62 |  |
| Specifications63 |          |                                         |    |  |
| Apper            | ndix .   |                                         | 64 |  |

# **Chapter 1** Introduction

The GV-Smart Box is a standalone device designed for indoor environments such as shops and offices. Connecting to any analog camera, the GV-Smart Box counts the number of visitors or faces. Having this data not only helps you keep an eye on your properties, but also helps retailers identify peak traffic hours, providing valuable information for making strategic decisions.

Without installing any software, you can easily access the live images and counting data of the GV-Smart Box from anywhere in the world through a computer using the IE browser. You can also integrate the GV-Smart Box with GV applications such as GV-Web Report, GV-System and GV-Compact DVR to support extended functionality.

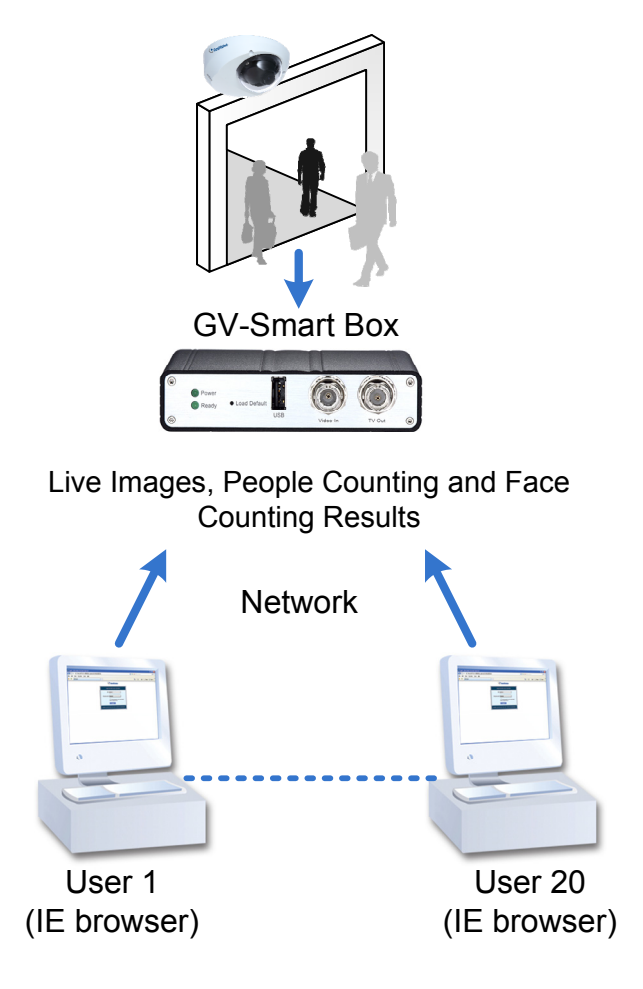

Figure 1-1

### 1.1 Key Features

- Counts the number of visitors
- Counts the number of faces
- Easily accessible Web-based interface to watch live views, query database, and customize settings
- Triggers alarm when faces covered with masks are detected
- Supports UMTS
- Integrates with GV-Web Report, GV-System or GV-Compact DVR
- Connects to VSM and sends alerts in the event of I/O trigger, video lost and network disconnection
- Supports adjustment of video attributes
- Sets detection mode by schedule

#### 1.2 Packing List

- 1. GV-Smart Box x 1
- 2. I/O Cable with RJ-45 Connector x 1
- 3. Power Adaptor x 1
- 4. GV-Smart Box Software DVD x 1
- 5. GV-Smart Box User's Manual on Software DVD

### **1.3 System Requirements**

These are the requirements for the computer that displays the image or controls the GV-Smart Box.

- **OS:** Microsoft Windows XP / Vista / 7 / Server 2008
- Web Browser: Internet Explorer 7 or later

## **1.4 Optimal Camera Installation**

To get the optimal results for the People Counting and Face Counter function, follow the instructions below to install the camera.

#### **People Counting:**

• The camera should be installed to the ceiling at least 2.5 meters above the floor. The camera should face straight down.

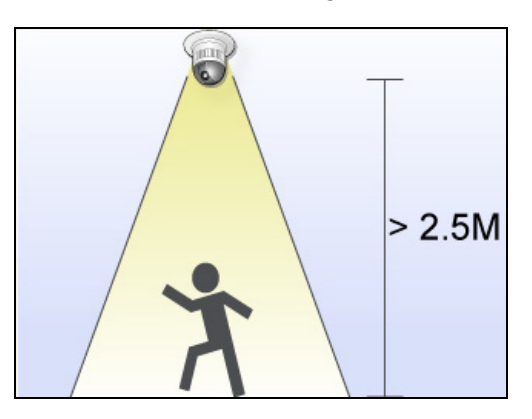

• Position the camera in the middle of the two defined detection zones so that the system can easily identify people when they pass through.

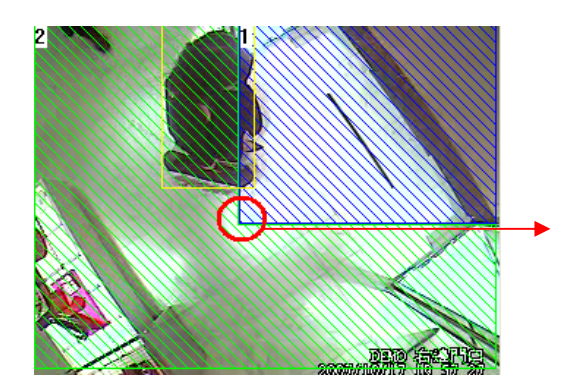

Positioning the camera in the middle of two defined detection zones.

- Don't install the camera in such an angle that the size of people varies dramatically in the camera view.
- Make sure that no doors or any items are ever crossing the middle line where the camera is installed. If a door is opened towards the camera, place the camera further away from the door.
- Avoid placing the camera where it can be subjected to direct sunlight or reflections. If sharp shadow edges are visible in the camera view, the count accuracy might be less than what it normally is.
- If the camera has the Auto Gain Control (AGC) and Auto White Balance (AWB) features, disable them.

#### Face Counter:

- Install the camera inside an entrance pointing horizontally outward. The face counting function is designed to detect front-view faces only.
- Avoid installing the camera where it can be subjected to direct sunlight or reflections. The lighting of the entrance where you set the camera should be sufficient but not be too bright or dark. Light should be distributed evenly across faces without too much light coming from one side. If sharp shadow edges are visible in the camera view, the count accuracy might be less than what it normally is.

### **1.5 Recognition Limitations on Face Counter**

- **Recognition Angle**: Front face only (side face cannot be recognized)
- Face with Mask Filter: Not recommended for people with long beard or mustache
- Recognition Area Range: The area of the detected face must take up 10% to 50% of camera view

## **1.6 Reference for Recording Capacity of a 1G Mini SD**

#### Card

For Face Counter function, a mini SD card with 1G capacity can store approximately 40,000 log events (both MDB and images) at D1 resolution, and 97,000 log events at CIF resolution. For People Counting function, a mini SD card with 1G capacity can store approximately 52,000 log events at D1 resolution, and 122,000 log events at CIF resolution.

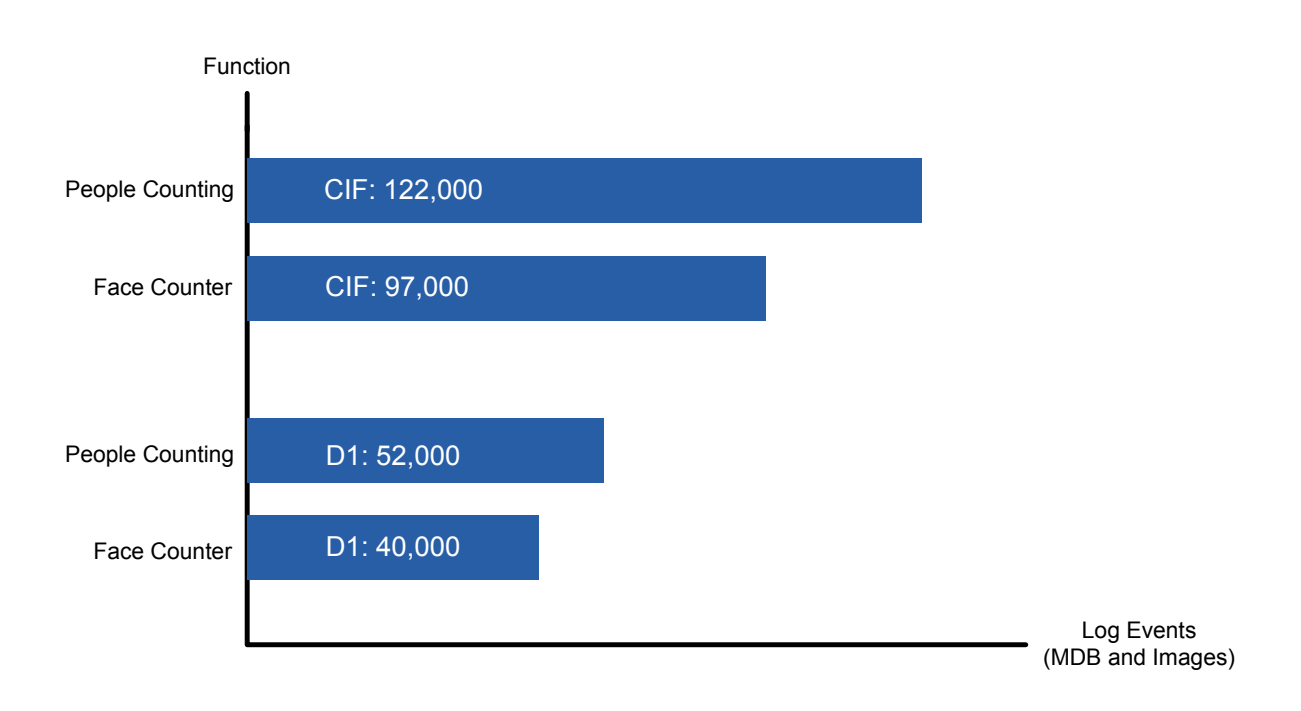

## 1.7 Options

Optional GV applications can expand your GV-Smart Box's capabilities and versatility. Contact your dealer for more information. For details on connecting to optional devices, see Chapter 7.

|                | Through the Web browser, the GV-Web Report keeps track of and analyzes the people counting and face counting results from multiple GV-Smart Boxes. The integration brings you the following benefits:                                                        |
|----------------|----------------------------------------------------------------------------------------------------|
| GV-Web Report  | <ul> <li>Live view display from GV-Smart Boxes</li> </ul>                                                                                                    |
|                | <ul> <li>Data analysis of people counts and face counts</li> </ul>                                                                                                    |
|                | Compatible version: V2.0 or later                                                                                                    |
| GV-System      | GeoVision Analog and Digital Video Recording Software. In most of documents, the GV-System also refers to <b>Multicam System</b> , <b>GV-NVR System</b> and <b>GV-Hybrid DVR System</b> at the same time. The integration brings you the following benefits: |
|                | <ul> <li>Live view display from GV-Smart Boxes</li> </ul>                                                                                                    |
|                | <ul> <li>People counting results overlaid on the live images</li> </ul>                                                                                                    |
|                | Compatible version: V8.34 or later                                                                                                    |
|                | The GV-Compact DVR is a mobile video recorder. The integration brings you the following benefit.                                                                                                    |
| GV-Compact DVR | <ul> <li>People counting results overlaid on the live images</li> </ul>                                                                                                    |
|                | Compatible version: V1.03 or later                                                                                                    |

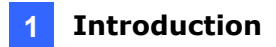

### 1.8 Overview

This section identifies the various components of the GV-Smart Box.

#### 1.8.1 Front View

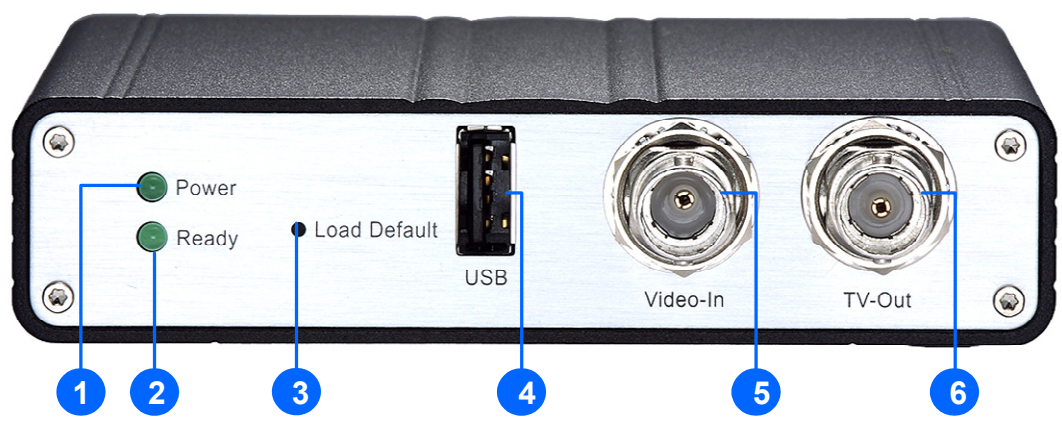

Figure 1-2

| No. | Name           | Function                                                                                                    |
|-----|----------------|----------------------------------------------------------------------------------------------------|
| 1   | Power LED      | Indicates the power is supplied.                                                                                                    |
| 2   | Ready LED      | Indicates the unit is ready for connection.                                                                                                    |
| 3   | Default Button | It resets all configurations to their factory settings. See 5.2 Restoring to Factory Default Settings.                                                                                                    |
| 4   | USB Port       | Connects a UMTS modem. See 4.4.3 UMTS Setting.                                                                                                    |
| 5   | Video In       | Connects a camera.                                                                                                    |
| 6   | TV-Out         | Connects an external monitor to output live videos and people counting and face counting results immediately. It is useful when you cannot access the GV-Smart Box through the network. For details on setting the TV-Out function, see "TV OUTPUT Port Setting" in <i>4.1.1 Video Settings.</i> |

### 1.8.2 Rear View

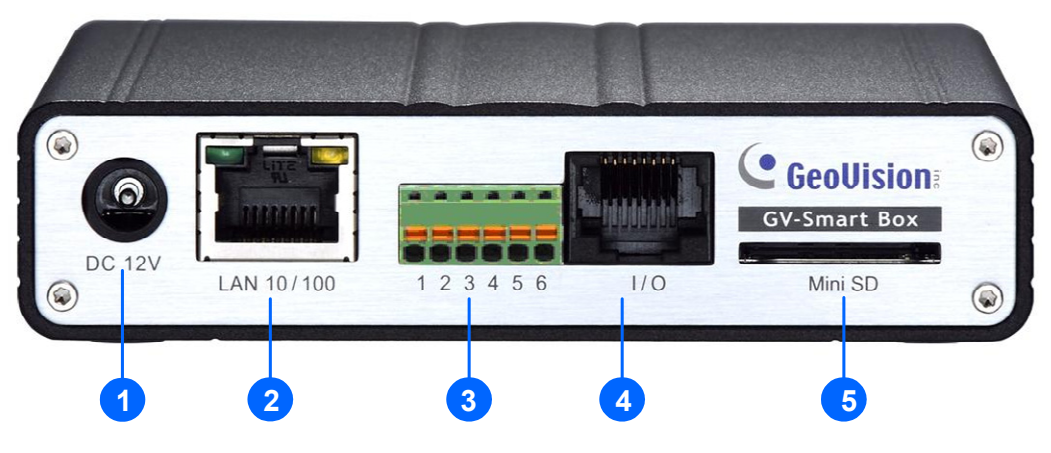

Figure 1-3

| No. | Name                              | Function                                                                                                    |
|-----|-----------------------------------|----------------------------------------------------------------------------------------------------|
| 1   | DC 12V                            | Connects the supplied power adaptor.                                                                                                    |
| 2   | Ethernet Port                     | Connects a 10/100 Ethernet network.                                                                                                    |
| 3   | RS-485 / RS-232<br>Terminal Block | Connects RS-485 and RS-232 devices. See <i>Chapter 6 The I/O Terminal Block</i> .<br><b>Note:</b> RS-485 and RS-232 interfaces are NOT functional now.             |
| 4   | I/O Port                          | A port for digital inputs and relay outputs. Insert the supplied <b>I/O Cable with RJ-45 Connector</b> to this port. See <i>Chapter 6 The I/O Terminal Block</i> . |
| 5   | Mini SD Card Slot                 | Inserts a Mini Secure Digital (SD) card. The Mini SD card is used for storing log data and images.                                                                 |

# Chapter 2 Getting Started

This section provides basic information to get the GV-Smart Box working on the network.

### 2.1 Installing on a Network

These instructions describe the basic connections to install the GV-Smart Box on the network.

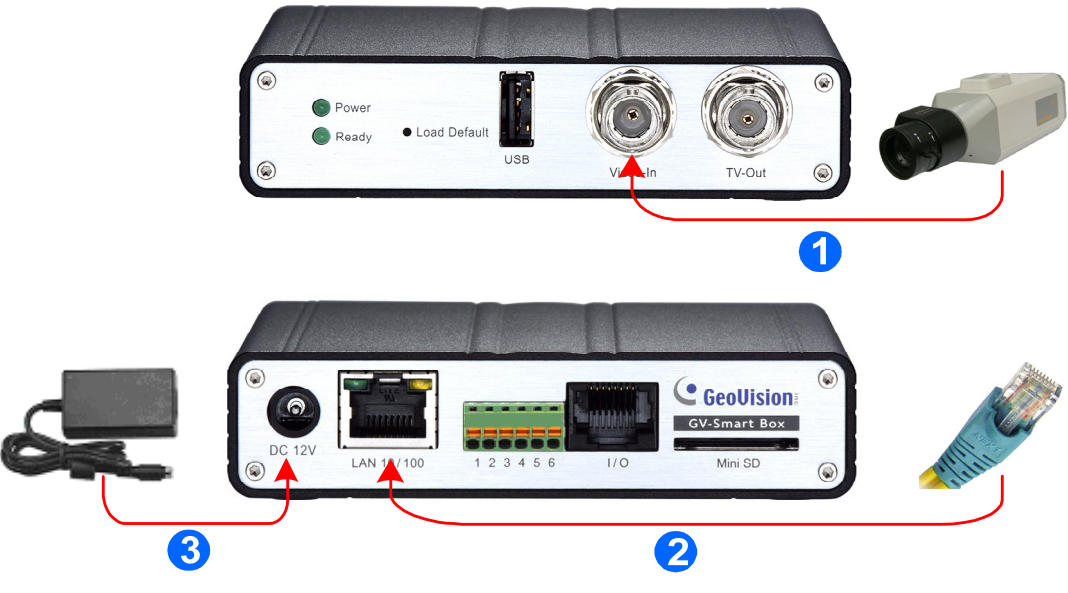

Figure 2-1

- 1. Connect the video output of your camera to the BNC video input.
- 2. Connect the hub or switch on the LAN to the unit's 10/100 Mbps Ethernet port.
- 3. Connect the power supply to the power input.
- 4. Wait until both Power and Ready LEDs are on. Then you can set the IP address for the unit.

## **GeoVision**:

## 2.2 Assigning an IP Address

Designed for use on an Ethernet network, the GV-Smart Box must be assigned an IP address to make it accessible.

**Note:** The GV-Smart Box has a default address of **192.168.0.230**. The computer used to set the IP address must be under the same IP and subnet sequence assigned to the unit.

- 1. Open your Web browser, and type the default IP address <u>http://192.168.0.230/</u>.
- 2. In both Login and Password fields, type the default value **admin**. Click **Apply**.
- 3. In the left menu, select **Network** and then **LAN** to begin the network settings.

| GeoUision             | LAN Configuration                                                                                                    |  |  |
|-----------------------|----------------------------------------------------------------------------------------------------|--|--|
| Video and Motion      | In this section you can configure GV-Smart Box to work inside of LAN.                                                                                                    |  |  |
| I/O Control           |                                                                                                    |  |  |
| Events and Alerts     | LAN Configuration                                                                                                    |  |  |
| Network               |                                                                                                    |  |  |
| Status                | Opposite the opposite the op |  |  |
|                       | Static IP address Select this option to enter a Static IP address manually                                                                                                    |  |  |
| • <u>UMTS</u>         | PPPoE Select this option to establish a DSL connection                                                                                                    |  |  |
| Advanced              | User Name:                                                                                                    |  |  |
| <u>ТСР/IР</u>         | Password:                                                                                                    |  |  |
| IP Filtering          |                                                                                                    |  |  |
| Management            | Configure connection parameters                                                                                                    |  |  |
| Logout                |                                                                                                    |  |  |
| 0                     | IP Address: 192.168.0.230                                                                                                    |  |  |
| $\mathbf{\mathbf{O}}$ | Subnet Mask: 255.255.255.0                                                                                                    |  |  |
|                       | Router/Gateway: 192.168.0.1                                                                                                    |  |  |
|                       | Primary DNS: 192.168.0.1                                                                                                    |  |  |
|                       | Secondary DNS: 192.168.0.2 (Optional)                                                                                                    |  |  |
|                       | Apply Test DHCP                                                                                                    |  |  |

Figure 2-2

- 4. Select **Static IP address**. Type IP Address, Subnet Mask, Router/Gateway, Primary DNS and Secondary DNS in the **Configure connection parameters** section.
- 5. Click **Apply**. The GV-Smart Box is accessible by entering the assigned IP address on the Web browser.

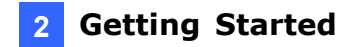

#### Important:

1. **Dynamic IP Address**, **PPPoE** and **UMTS** should only be enabled if you know which IP address the GV-Smart Box will get from the DHCP server or ISP. Otherwise you must use the Dynamic DNS service to obtain a domain name linked to the GV-Smart Box's changing IP address first.

For details on Dynamic IP Address and PPPoE settings, see *4.4.4 Advanced TCP/IP*.

2. If **Dynamic IP Address**, **PPPoE** or **UMTS** is enabled and you cannot access the unit, you may have to reset it to the factory default and then perform the network settings again.

To restore the factory settings, see the **Default** button in 1.8.1 Front View.

#### 2.3 Configuring Basic Features

Once the camera is properly installed, these important features can be configured using the browser-based configuration page and are discussed in the following sections in this manual:

- Date and time adjustment: see 4.5.1 Date and Time Setting.
- Login and privileged passwords: see 4.5.3 User Account.
- Network gateway: see 4.4 Network.
- Video format, resolution and frame rate: see 4.1.1 Video Settings.

## **Chapter 3 Accessing the GV-Smart**

## Box

Two types of users are allowed to log in the GV-Smart Box: Administrator and Guest. The Administrator has unrestricted access to all system configurations, while the Guest has the access to live view and network status configurations only.

**Note:** To access the Web interface of GV-Smart Box, make sure the Web browser you use is Internet Explorer 7 or later.

### 3.1 Accessing Your Surveillance Images

Once installed, your GV-Smart Box is accessible on the network. Follow these steps to access your surveillance images, people counting, and face counting results:

- 1. Start the Internet Explorer browser.
- 2. Enter the IP address or domain name of the GV-Smart Box in the Location/Address field of your browser.

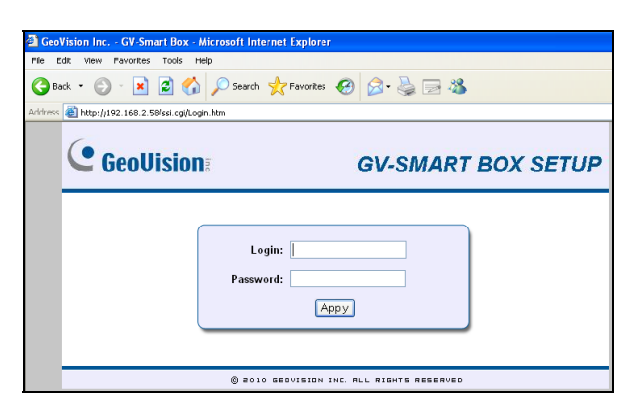

Figure 3-1

- 3. Enter a login name and password.
  - The default login name and password for Administrator are **admin**.
  - The default login name and password for Guest are **guest**.
- 4. A video image, similar to the example in Figure 3-2, is now displayed in your browser.

**Note:** To enable the updating of images in Internet Explorer, you must set your browser to allow ActiveX Controls and perform a one-time installation of GeoVision's ActiveX component onto your computer.

#### 3.2 Functions Featured on the Main Page

This section introduces the features of the Live View window and Network Status on the main page. The two features are accessible by both Administrator and Guest.

#### Main Page of Guest Mode

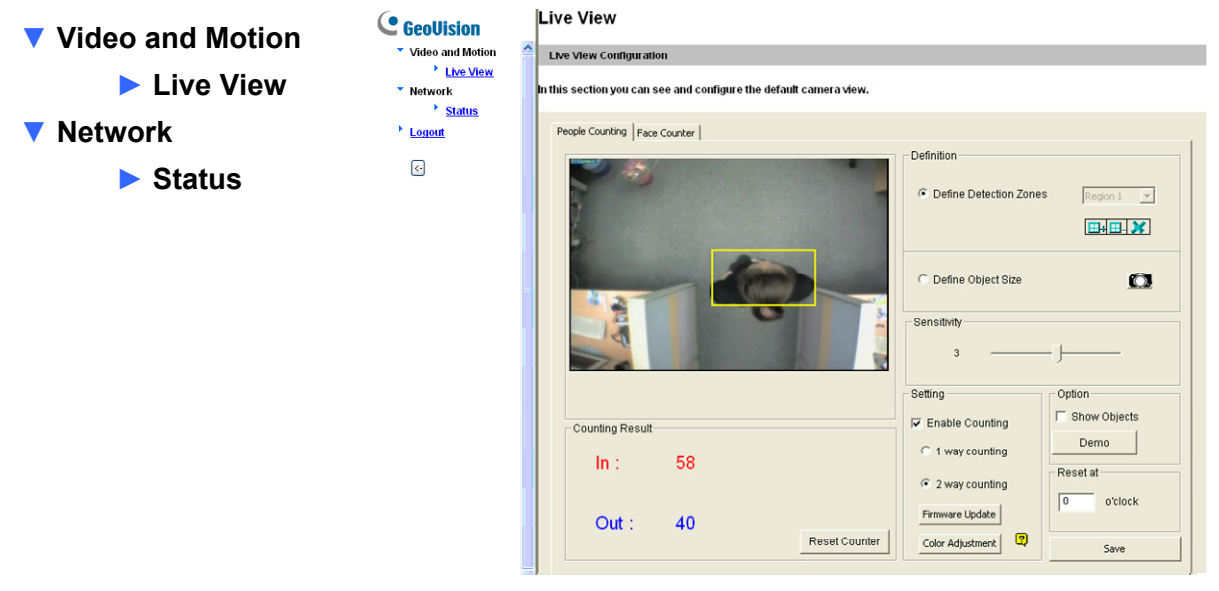

Figure 3-2

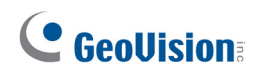

#### **3.2.1 People Counting and Face Counter**

In the Live View configuration window, the People Counting and Face Counter functions are available for configuration. These two functions cannot be enabled simultaneously. You can only enable either People Counting or Face Counter at one time. The configuration of these two functions is accessible by both Administrator and Guest.

#### 3.2.1.1 People Counting

To configure the GV-Smart Box to count people, click the **People Counting** tab.

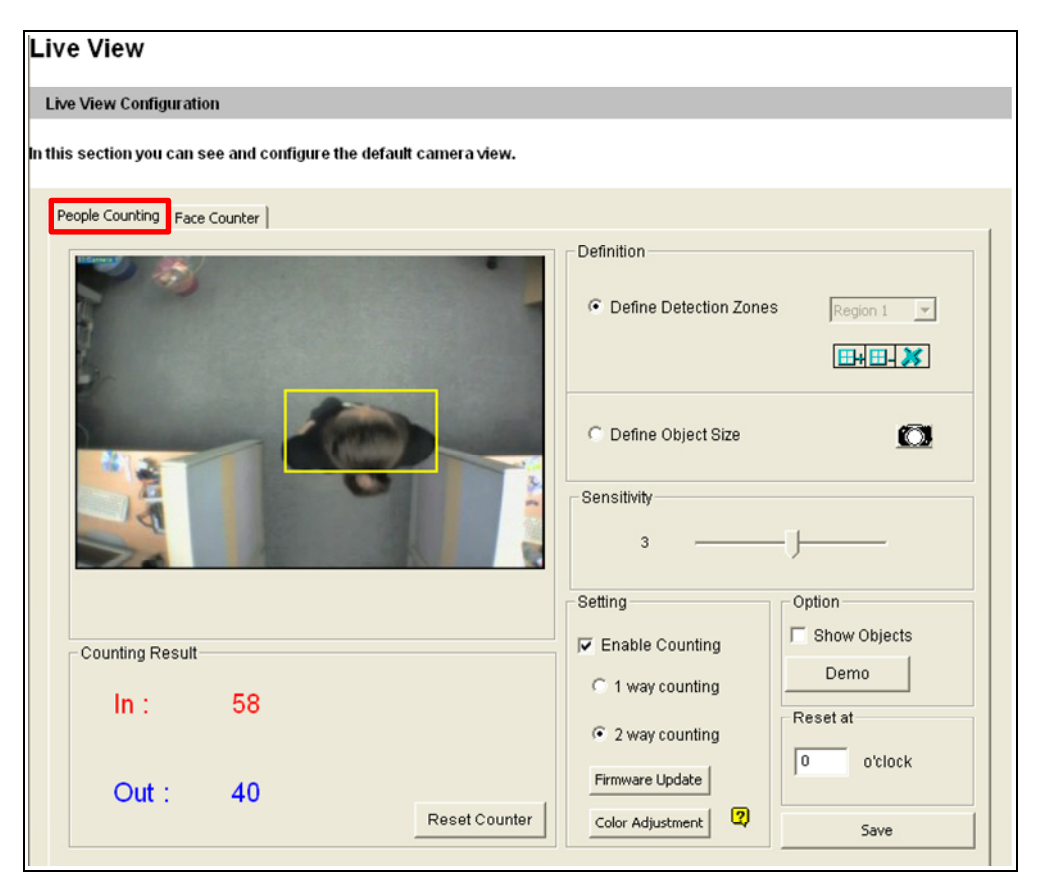

Figure 3-3

- 1. In the **Definition** section, there are two options:
  - Define Detection Zones: Use the mouse to outline detection regions on the video image. Number 1 indicates region 1, and number 2 indicates region 2. Defining multiple regions 1 and 2 is practicable. Clicking 3 will clear all defined regions.
  - Define Object Sizes: Use the mouse to outline a region matching the normal size of people on the video image. If the video is playing, first click the Snapshot button to freeze the image before defining.

- 2. In the **Sensitivity** section, adjust the detection sensitivity by moving the slider. The higher the value the more sensitive the system to motion. The default value is 4.
- 3. In the **Setting** section, select **Enable Counting** and select how you want to count the people.
  - 1 Way Counting: When a person appears in region 1 and then enters region 2, it will be counted as 1 in.
  - 2 Way Counting: When a person appears in region 1 and then enters region 2, it will be counted as 1 in, and when an object appears in region 2 and then enters region 1, it will be counted as 1 out.
- 4. In the **Reset at** section, type a reset counting time between 0 and 23. For example, if you type 23, the number of **In** and **Out** in the **Counting Result** section will become zero at 23 o'clock daily. The daily counting data will be saved in the mini SD card. The GV-Smart Box then starts counting In and Out numbers again.
- 5. Click the **Save** button to start the People Counting function.

Other Configurations available on this Web page:

#### [Setting]

- **Firmware Upgrade:** Upgrades the firmware of GV-Smart Box over LAN. See *5.1.1* Upgrading System Firmware over LAN.
- Color Adjustment: Adjusts the brightness, contrast, saturation and hue of the video.

#### [Option]

- Show Objects: If you enable Show Objects, the defined masked regions will be displayed on the video image for your reference.
  - **Demo:** Illustrates the optimal distance between the camera and object.

[Counting Result] Presents the number of people in or out.

Reset Counter: Resets the number of In and Out to zero immediately. The counting data will be saved in the Mini SD card. The GV-Smart Box then starts counting In and Out numbers again.

**Note:** To get the optimal people counting results, follow the instructions to install the camera. See *1.4 Optimal Camera Installation*.

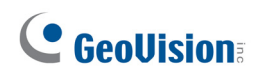

#### 3.2.1.2 Face Counter

To configure the GV-Smart Box to count detected faces, click the Face Counter tab.

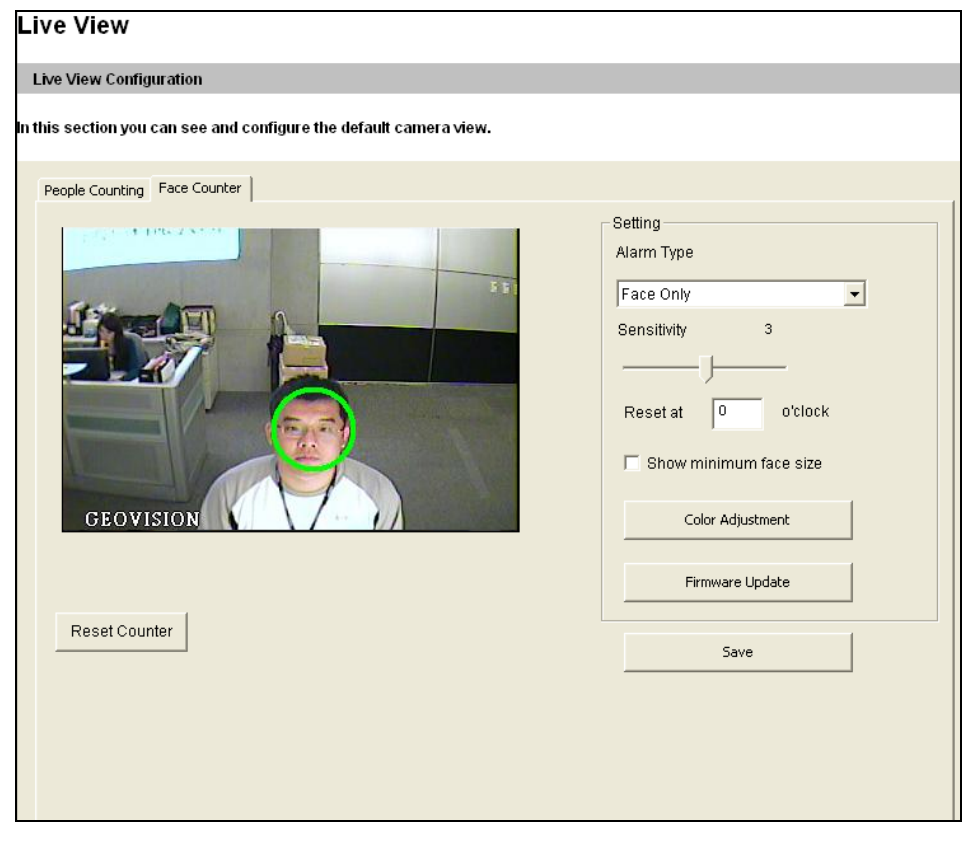

Figure 3-4

- 1. In the **Setting** section, the following options are available:
  - Alarm Type: three detection alarm types are available for Face Counter:
    - Face with Mask Filter: The alarm type needs I/O devices to work with. After the input device is triggered, the system will start detecting faces; the output device will only be triggered when a face is detected within the time interval specified. For example, after a door sensor (input) is triggered, the door lock (output) will only open if a face is detected by the system within 30 seconds.

To use this function, the Administrator must install I/O devices and set up I/O triggered settings in advance. To install I/O devices, see *4.2 I/O Control;* to configure I/O triggered settings, see *4.1.2 Detection Mode*.

 Face with Inverse Mask Filter: The alarm type needs I/O devices to work with. After the input device is triggered, if the system is unable to detect faces within the time interval specified, the output device will be triggered. For example, after an ATM card is inserted into an ATM machine, a security alert will be sent if GV-Smart Box is unable to detect a face within 30 seconds. To use this function, the Administrator must install I/O devices and set up I/O triggered settings in advance. To install I/O devices, see 4.2 I/O Control; to configure I/O triggered settings, see 4.1.2 Detection Mode.

- Face Only: Detects and counts faces only. When a face is detected, a green circle will appear on the face.
   The Face Only detection can be activated by motion or input trigger. To use this function, the Administrator must install I/O devices or set up trigger types in advance. To install I/O devices, see *4.2 I/O Control;* to configure trigger type, see *4.1.2 Detection Mode*.
- **Sensitivity:** Adjust the detection sensitivity by moving the slider. The higher the value the more sensitive the system to motion. The default value is 4.
- Reset at: Type a reset counting time between 0 and 23. For example, if you type 23, the Viewer and Total numbers displayed on the bottom of the live view window will reset to 0 at 23 o'clock daily. The daily face counting data will be saved in the mini SD card.
- Show minimum face size: Shows the minimum face size that the GV-Smart Box is able to detect. For optimal results, position the camera so that the area of the detected face takes up 10% to 50% of camera view.
- 2. Click the **Save** button to start the Face Counter function.

Other Configurations available on the page:

#### [Setting]

- Firmware Upgrade: Upgrades the firmware of GV-Smart Box over LAN. See 5.1.1 Upgrading System Firmware over LAN.
- Color Adjustment: Adjusts the brightness, contrast, saturation and hue of the video.

**[Reset Counter]** Resets the number of **Viewer** and **Total** on the Live View window immediately. The counting data will be saved in the Mini SD card. The **Viewer** presents the current number of detected faces on the image. The **Total** presents the total number of detected faces. Up to 8 faces can be detected on the image at the same time.

**Note:** To get the optimal face counting results, follow the instructions to install the camera. See *1.4 Optimal Camera Installation.* For details on the limitations of Face Counter function, see *1.5 Recognition Limitations on Face Counter*.

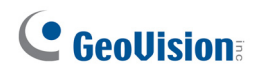

### 3.2.2 Network Status

To view the network status, in the left menu, click **Network** and select **Status**.

| Network Status Information                                      |               |  |  |
|-----------------------------------------------------------------|---------------|--|--|
| In this section you can see an overview of GV-Smart Box status. |               |  |  |
| Current Status Information                                      |               |  |  |
|                                                                 |               |  |  |
| interface:                                                      | Wired         |  |  |
| IP Acquirement:                                                 | DHCP          |  |  |
| MAC Address:                                                    | 0013E201B88D  |  |  |
| IP Address:                                                     | 192.168.0.230 |  |  |
| Subnet Mask:                                                    | 255.255.252.0 |  |  |
| Gateway:                                                        | 192.168.0.1   |  |  |
| Domain Name Server 1:                                           | 168.95.1.1    |  |  |
| Domain Name Server 2: 8.8.8.8                                   |               |  |  |
|                                                                 |               |  |  |

Figure 3-5

# **Chapter 4 Administrator Mode**

The Administrator can access the system configuration via the Internet. Five categories of configurations are included in the system configuration: **Video and Motion**, **I/O Control**, **Events and Alerts**, **Network**, and **Management**.

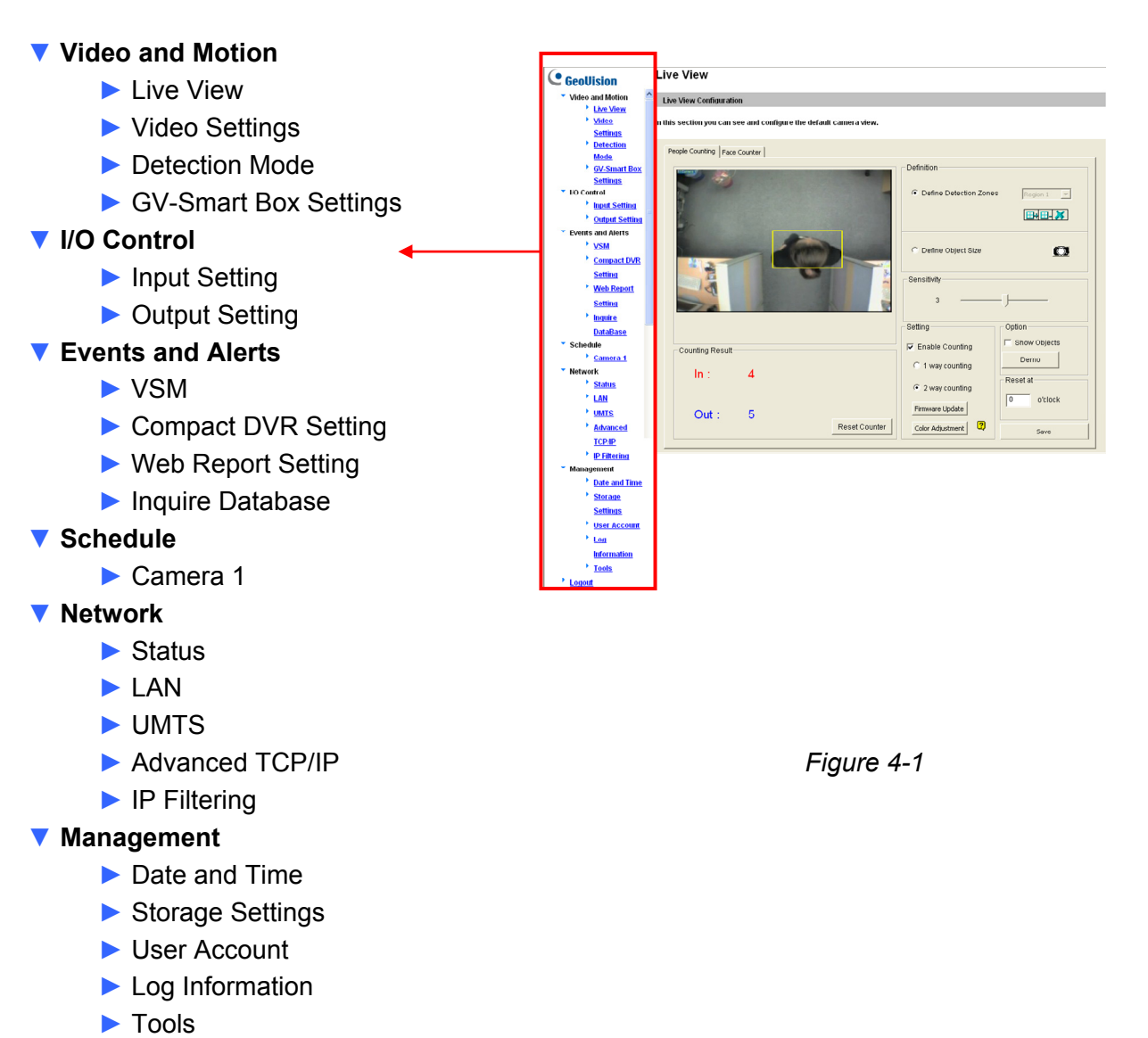

V Logout

## **GeoVision**

### 4.1 Video and Motion

This section introduces Video Settings and GV-Smart Box Settings (GV-System connection settings) that allow you to customize People Counting and Face Counter functions.

### 4.1.1 Video Settings

| Video Settings                                             |                 |                 |            |  |
|------------------------------------------------------------|-----------------|-----------------|------------|--|
| In this section you can set video signal type.             |                 |                 |            |  |
| Vid                                                        | leo Signal Type |                 |            |  |
|                                                            | Signal Format   | Live Resolution | Frames per |  |
|                                                            | Signari offiat  | Live Resolution | second     |  |
| $\odot$                                                    | NTSC            | 360*240         | 15 💌       |  |
| $\circ$                                                    | PAL             | 360*288         | 12 🗸       |  |
| Overlay Time Text Alignment Down Left Video Saving Setting |                 |                 |            |  |
| Save Image Size CIF 💌                                      |                 |                 |            |  |
| IV OUTPUT Port Setting                                     |                 |                 |            |  |
| Frames per second 1                                        |                 |                 |            |  |
| Overlay System Information Enable                          |                 |                 |            |  |
| Apply                                                      |                 |                 |            |  |

Figure 4-2

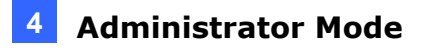

[Video Signal Type] The GV-Smart Box supports both NTSC and PAL video signals. Select either NTSC or PAL.

The live resolution is set to be 360 x 240 (NTSC) or 360 x 288 (PAL). There are several frame rates available.

| Framo Pato | NTSC | 1, 3, 5, 7, 10, 15 |
|------------|------|--------------------|
|            | PAL  | 1, 3, 5, 8, 12     |

- Overlay Text: Enter a text message that will be overlaid on live and captured images, e.g. company name.
- **Overlay Time:** Select this option to display the time stamp on live and captured images.
- **Text Alignment:** Select a position for the text and time stamp to appear on live and captured images, e.g. down left, down right, top left or top right.

#### [Video Saving Setting]

 Save Image Size: Select the size of the captured image to be saved to the mini SD card. There are two options: CIF and D1.

**[TV Output Port Setting]** The GV-Smart Box allows the direct connection of an external monitor to output live images and counting results immediately. When the unit is installed at a place where the network is not accessible, the TV-Out port can be used for camera adjustment to ensure the image of people or face is captured properly.

- Frames per second: Select a frame rate of 1, 5 or 10 for the TV output.
- Overlay System Information: Select Enable to overlay time, date, detection mode and counting results on the live images of TV output.

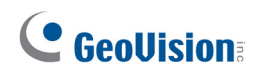

#### 4.1.2 Detection Mode

The Detection Mode section allows you to set the GV-Smart Box to begin counting upon input trigger or upon motion detection. When face detection fails, an output device will be triggered, for example, an alarm may be activated for warning (in Face with Inverse Mask Filter function), or a door lock may not be unlocked (in Face with Mask Filter function). To have the I/O application, you must set up the I/O devices on the GV-Smart Box first by referring to *4.2.1 Input Settings*.

| Detection Mode                                                                                                    |  |  |
|----------------------------------------------------------------------------------------------------|--|--|
| In this section you can configure the detection mode.                                                                                                    |  |  |
| GPIO                                                                                                    |  |  |
| <ul> <li>Enable</li> <li>Trigger Input I Input 1 Input 2</li> <li>Trigger digital output relay Output 1 Output 2</li> <li>Trigger Period 30 second</li> </ul> |  |  |
| Motion                                                                                                    |  |  |
| O Enable                                                                                                    |  |  |
| Apply                                                                                                    |  |  |

Figure 4-3

[GPIO] Begins face counting upon input trigger.

- Trigger Input: Select Input 1 and/or Input 2 and the GV-Smart Box will begin face detecting after the input device is triggered. If both options are selected, face detecting will begin after either input device is triggered.
- Trigger digital output relay: Select Output 1 and/or Output 2 to trigger an output device if a face (in Face with Mask Filter function) or no face (in Face with Inverse Mask Filter function) is detected after the time interval specified below.
- Trigger Period: The GV-Smart Box will attempt to detect faces for the number of seconds specified. For example of the Face with Inverse Mask Filter function, if you set the interval to 30 seconds, the output device will be triggered if the system cannot detect any faces within 30 seconds after the input device is triggered.

**Note:** The GPIO function works with **Face with Mask Filter**, **Face with Inverse Mask Filter** and **Face only** options in Face Counter. See *3.2.1.1 Face Counter*.

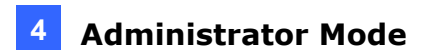

**[Motion]** Begins people or face counting upon motion detection. The Motion-triggered counting option applies to the **People Counting** function and the **Face Only** option of Face Counter function.

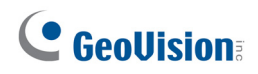

#### 4.1.3 GV-Smart Box Settings

The GV-Smart Box can connect to the GV-System. For details on the connection, see 7.2 *Connecting to GV-System*.

Once you have connected the GV-Smart Box to the GV-System, the live images of the GV-Smart Box will be transmitted to the GV-System, and the people counting results can be overlaid on the live images as well.

| GV-Smart Box Settings     |                  |               |             |
|---------------------------|------------------|---------------|-------------|
| Name Set                  | ting             |               |             |
| Name                      | GV-Sn            | nart Box-PP   | Apply       |
| Period of                 | Conne            | ction Checkir | ng (Second) |
| Set time ir<br>(0~255 s   | nterval<br>sec): | 60            | Apply       |
| Connection Port Settings: |                  |               |             |
| POS Port N                | lumber:          | : 4000        |             |
| POS ACK F<br>Number:      | Port             | 3999          |             |
| Live Center               | r Port :         | 7777          |             |
| Apply                     |                  |               |             |

Figure 4-4

[Name Setting] Type a descriptive name for the GV-Smart Box.

**[Period of Connection Checking]** Set the time interval in seconds between each reconnection attempt.

[Connection Port Settings] Both POS Port and POS ACK Port are used for transmitting the counting results to the GV-System. The default port numbers are 4000 and 3999 respectively.

The **Live Center Port** is used for accessing the Web interface of GV-Smart Box on the browser. When you want to access Web interfaces of multiple units of GV-Smart Box on the same computer, set different Live Center Ports for each GV-Smart Box; otherwise you cannot access more than one GV-Smart Box at the same time.

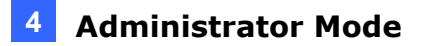

### 4.2 I/O Control

The I/O terminal block on the rear panel of GV-Smart Box provides the interface for digital inputs and relay outputs. For details on the I/O terminal block, see *Chapter 6*.

#### 4.2.1 Input Setting

The GV-Smart Box can connect up to 2 input devices, e.g. sensors.

| Input Setting                                                      |                                               |  |  |
|--------------------------------------------------------------------|-----------------------------------------------|--|--|
| In this section you can configure GV-Smart Box digital input port. |                                               |  |  |
| Digital Input 1                                                    |                                               |  |  |
| 🗹 Enable                                                           |                                               |  |  |
| Name                                                               | Input1                                        |  |  |
| Normal State                                                       | ⊙ Open Circuit (N/O) ◯ Grounded Circuit (N/C) |  |  |
| Latch Mode                                                         | Enable                                        |  |  |
| Trigger digital output relay                                       | 🗌 Output 1 🔲 Output 2                         |  |  |
|                                                                    |                                               |  |  |
| Digital Input 2                                                    |                                               |  |  |
|                                                                    |                                               |  |  |
| 🗹 Enable                                                           |                                               |  |  |
| Name                                                               | Input2                                        |  |  |
| Normal State                                                       | ⊙ Open Circuit (N/O) ◯ Grounded Circuit (N/C) |  |  |
| Latch Mode                                                         | 🗌 Enable                                      |  |  |
| Trigger digital output relay                                       | 🗌 Output 1 🔲 Output 2                         |  |  |
| Apply                                                              |                                               |  |  |

Figure 4-5

- Name: Type a descriptive name for the input device.
- Normal State: Set up the input state to trigger actions by selecting Open Circuit (N/O) or Grounded Circuit (N/C).
- Latch Mode: Enable this option to have a momentary output alarm.
- Trigger digital output relay: Select the output(s) to be triggered after the input is activated.

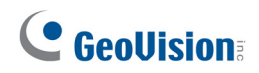

#### 4.2.2 Output Setting

The GV-Smart Box can connect up to 2 output devices, e.g. alarms.

There are six output signals available: N/O (Open Circuit), N/C (Grounded Circuit), N/O Toggle, N/C Toggle, N/O Pulse and N/C Pulse. Choose the one that best suits the device you are using. For **Toggle** output type, the output continues to be triggered until a new input trigger ends the output. For **Pulse** output type, the output is triggered for the amount of time you specify in the **Trigger Pulse Mode for x seconds** field.

| Output Setting         |                                                                     |  |  |  |  |  |
|------------------------|---------------------------------------------------------------------|--|--|--|--|--|
| In this section you ca | In this section you can configure GV-Smart Box digital output port. |  |  |  |  |  |
| Digital Output 1 - No  | rmal State                                                          |  |  |  |  |  |
| 🗹 Enable               |                                                                     |  |  |  |  |  |
| Name                   | Output1                                                             |  |  |  |  |  |
| General Mode           | ⊙ Open Circuit (N/O)  ◯ Grounded Circuit (N/C)                      |  |  |  |  |  |
| Toggle Mode            | ◯ Open Circuit (N/O) ◯ Grounded Circuit (N/C)                       |  |  |  |  |  |
| Pulse Mode             | ◯ Open Circuit (N/O) ◯ Grounded Circuit (N/C)                       |  |  |  |  |  |
| Trigger Pulse Mode fo  | r 1 seconds(1~60)                                                   |  |  |  |  |  |
|                        |                                                                     |  |  |  |  |  |
| Digital Output 2 - No  | rmal State                                                          |  |  |  |  |  |
| Enable                 |                                                                     |  |  |  |  |  |
| Name                   | Output2                                                             |  |  |  |  |  |
| General Mode           | ⊙ Open Circuit (N/O) ○ Grounded Circuit (N/C)                       |  |  |  |  |  |
| Toggle Mode            | ◯ Open Circuit (N/O) ◯ Grounded Circuit (N/C)                       |  |  |  |  |  |
| Pulse Mode             | ◯ Open Circuit (N/O) ◯ Grounded Circuit (N/C)                       |  |  |  |  |  |
| Trigger Pulse Mode fo  | r 1 seconds(1~60)                                                   |  |  |  |  |  |
| Apply                  |                                                                     |  |  |  |  |  |

Figure 4-6

### 4.3 Events & Alerts

#### 4.3.1 VSM (Vital Sign Monitor)

The GV-Smart Box can connect to the central monitoring station VSM and VSM can receive text alerts in the event of video lost, I/O trigger and network disconnection. To monitor through VSM, you must already have a subscriber account on VSM. One GV-Smart Box can connect to up to 2 VSM centers for central monitoring.

| Connection 1 Connection 2                                 |                                               |  |  |
|-----------------------------------------------------------|-----------------------------------------------|--|--|
| Vital Sign Monitor Serve                                  | er Setting                                    |  |  |
| In this section you can configure the co                  | onnection to VSM Server and tasks to perform. |  |  |
| Vital Sign Monitor Server                                 |                                               |  |  |
| Activate Link                                             |                                               |  |  |
| Host name or IP Address:                                  | 192.168.0.11                                  |  |  |
| Port Number:                                              | 5609                                          |  |  |
| User Name:                                                | SmartBox                                      |  |  |
| Password:                                                 | •••••                                         |  |  |
| Apply                                                     |                                               |  |  |
| Connection Status                                         |                                               |  |  |
| Status: Connected. Connected Time:Wed Nov 3 11:47:22 2010 |                                               |  |  |

Figure 4-7

To set up VSM:

- 1. Select Activate Link to enable the function.
- 2. Type the Host Name or IP address of the VSM server.
- 3. Type a **port number** or keep the default value 5609.
- 4. Type a valid User Name and Password to log into VSM.
- 5. Click Apply.

The Connection Status should display "Connected" and the connected time.

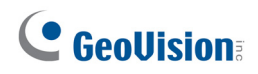

#### 4.3.2 Compact DVR Setting

The GV-Smart Box can connect to the GV-Compact DVR. For details on the connection, see *7.3 Connecting to GV-Compact DVR*.

Type the IP address, port number, user name and password of the GV-Compact DVR. Select one channel of the GV-Compact DVR to overlay the people counting results on the channel. The default port number is 10000.

| Compact DVP Settings                                                                  |                           |                       |  |  |
|---------------------------------------------------------------------------------------|---------------------------|-----------------------|--|--|
| compact DVR Settings                                                                  |                           |                       |  |  |
| In this section you can configure the connection to Compact DVR and tasks to perform. |                           |                       |  |  |
| Compact DVR Settings                                                                  |                           |                       |  |  |
|                                                                                       |                           |                       |  |  |
| 🗹 Enable                                                                              |                           |                       |  |  |
| IP Address                                                                            | 192.168.0.10              |                       |  |  |
| Port Number                                                                           | 10000                     |                       |  |  |
| User Name                                                                             | admin                     |                       |  |  |
| Password                                                                              | •••••                     |                       |  |  |
| Device Name                                                                           | GV-Smart Box              |                       |  |  |
| Mapping Compact DVR Channel Number                                                    | 💿 Channel 1 🔘 Channel 2 🔘 | Channel 3 🔘 Channel 4 |  |  |
|                                                                                       |                           |                       |  |  |
| Apply                                                                                 |                           |                       |  |  |

Figure 4-8

#### 4.3.3 Web Report Setting

The GV-Smart Box can connect to the GV-Web Report. For details on the connection, see *7.1 Connecting to GV-Web Report*.

Type the host name or IP address, port number, user name and password of the GV-Web Report and click **Apply**. The default port number is 30000.

You can click **Export all** button if the network was interrupted to resend all data to the GV-Web Report.

The **Connection Status** is shown on the bottom of the page to show whether GV-Web Report is connected and the time of connection.

| Web Report                                                      |               |  |  |  |
|-----------------------------------------------------------------|---------------|--|--|--|
| In this section you can configure the connection to Web Report. |               |  |  |  |
| Web Report                                                      |               |  |  |  |
| 🗹 Enable                                                        |               |  |  |  |
| Host name or IP Address                                         | 192.168.0.123 |  |  |  |
| Port Number                                                     | 30000         |  |  |  |
| User Name                                                       | 1             |  |  |  |
| Password                                                        | •             |  |  |  |
| Apply Export all                                                |               |  |  |  |
| Connection Status                                               |               |  |  |  |
| Status: Connected, Connected Time:Wed Nov 3 11:47:22 2010       |               |  |  |  |

Figure 4-9

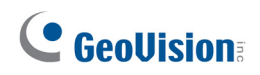

#### 4.3.4 Database Inquiry

You can query people counting and face counting data from the mini SD card. In addition, the people counting results can be presented in statistical diagrams.

**Note:** The log data is recorded in the mini SD card. Make sure you have inserted the mini SD card into the GV-Smart Box before you query the data.

| Web Query                                              |                                                         |  |  |  |  |
|--------------------------------------------------------|---------------------------------------------------------|--|--|--|--|
| In this section you can query da                       | In this section you can query data from local database. |  |  |  |  |
| Web Query                                              |                                                         |  |  |  |  |
| Event Filter                                           | Face Counter<br>DST                                     |  |  |  |  |
| From<br>2010 Jul V 1 V<br>Hour 0 V<br>Search Clear     | To<br>2010 Jul ♥ 1 ♥ 📰<br>Hour 0 ♥                      |  |  |  |  |
| Day View Statistic Diag<br>2010 Jul 🕶 1 🕶 🎹<br>Display | ram (Counter event only)                                |  |  |  |  |

Figure 4-10

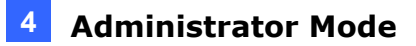

#### **Querying Data**

To query log data of People Counting:

- 6. Select Counter from the Event Filter.
- 7. If you want to query log events recorded during the Daylight Saving Time period, select **DST** from the **DST Enable**; otherwise, select **Non DST**.
- 8. Select time period and click **Search**. This log event list appears.

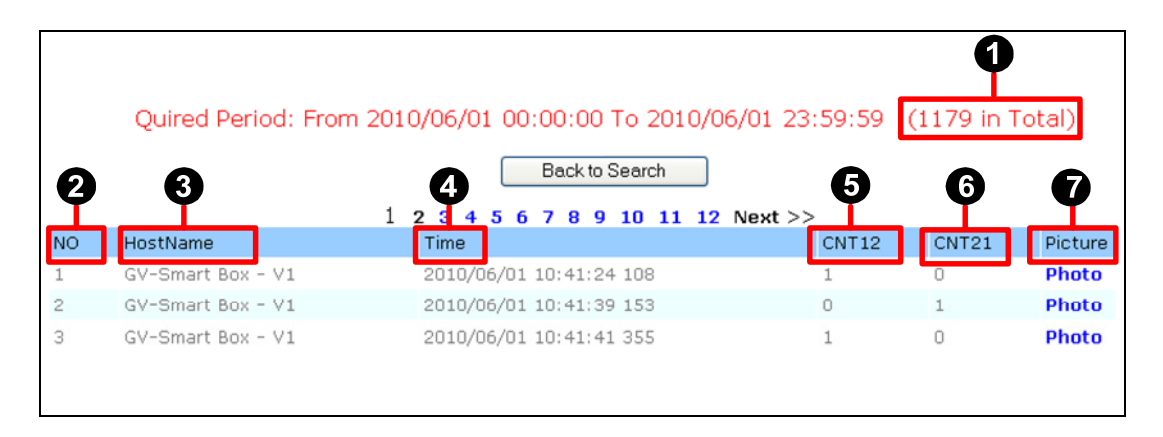

Figure 4-11

Up to 100 log events can be listed on each page. You can click **Photo** to see the snapshot of the log event.

| No. | Description                                                           |
|-----|-----------------------------------------------------------------------|
| 1   | Display the total number of people counted within the queried period. |
| 2   | Display numbers of events.                                            |
| 3   | Display the host name of the GV-Smart Box.                            |
| 4   | Display the time of the event.                                        |
| 5   | Display the number of people in.                                      |
| 6   | Display the number of people out.                                     |
| 7   | Click to display the snapshot of the event.                           |

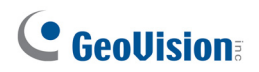

To query log data of Face Counter:

- 1. Select Face Counter from the Event Filter.
- 2. If you want to query log events recorded during the Daylight Saving Time period, select **DST** from the **DST Enable**; otherwise, select **Non DST**.
- 3. Select time period and click **Search**. This log event list appears.

| Quired Period: From 2010/06/01 00:00:00 To 2010/06/01 23:59:59 (33 in Total) |                   |                         |            |        |     |         |  |
|------------------------------------------------------------------------------|-------------------|-------------------------|------------|--------|-----|---------|--|
|                                                                              |                   | Back to Search          |            |        |     |         |  |
| Q                                                                            | 6                 |                         | 6          |        |     | 6       |  |
| NO                                                                           | HostName          | Start Time              | Dwell Time | Gender | Age | Picture |  |
| 1                                                                            | GV-Smart Box - V1 | 2010/06/01 05:03:46 744 | 4          | na     | na  | Photo   |  |
| 2                                                                            | GV-Smart Box - V1 | 2010/06/01 05:08:49 434 | 5          | na     | na  | Photo   |  |
| з                                                                            | GV-Smart Box - V1 | 2010/06/01 05:27:03 967 | 8          | na     | na  | Photo   |  |
| 4                                                                            | GV-Smart Box - V1 | 2010/06/01 07:29:49 387 | 5          | na     | na  | Photo   |  |

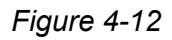

Up to 100 log events can be listed on each page. You can click **Photo** to see the snapshot of the log event.

| No. | Description                                                               |
|-----|---------------------------------------------------------------------------|
| 1   | Display the total number of the detected faces within the queried period. |
| 2   | Display numbers of events.                                                |
| 3   | Display the host name of the GV-Smart Box.                                |
| 4   | Display the start time of the event.                                      |
| 5   | Display the recognition time spent on the event.                          |
| 6   | Click to display the snapshot of the event.                               |

#### **Producing Statistic Diagrams**

The GV-Smart Box can present the people counting results in a diagram. You can only query the People Counting log events on a specified date. Select the desired date and click **Display**. The following diagram appears.

You can easily see the peak time of people counting results in the statistical diagram. The hourly numbers of people in and out are illustrated both in the diagram and the table.

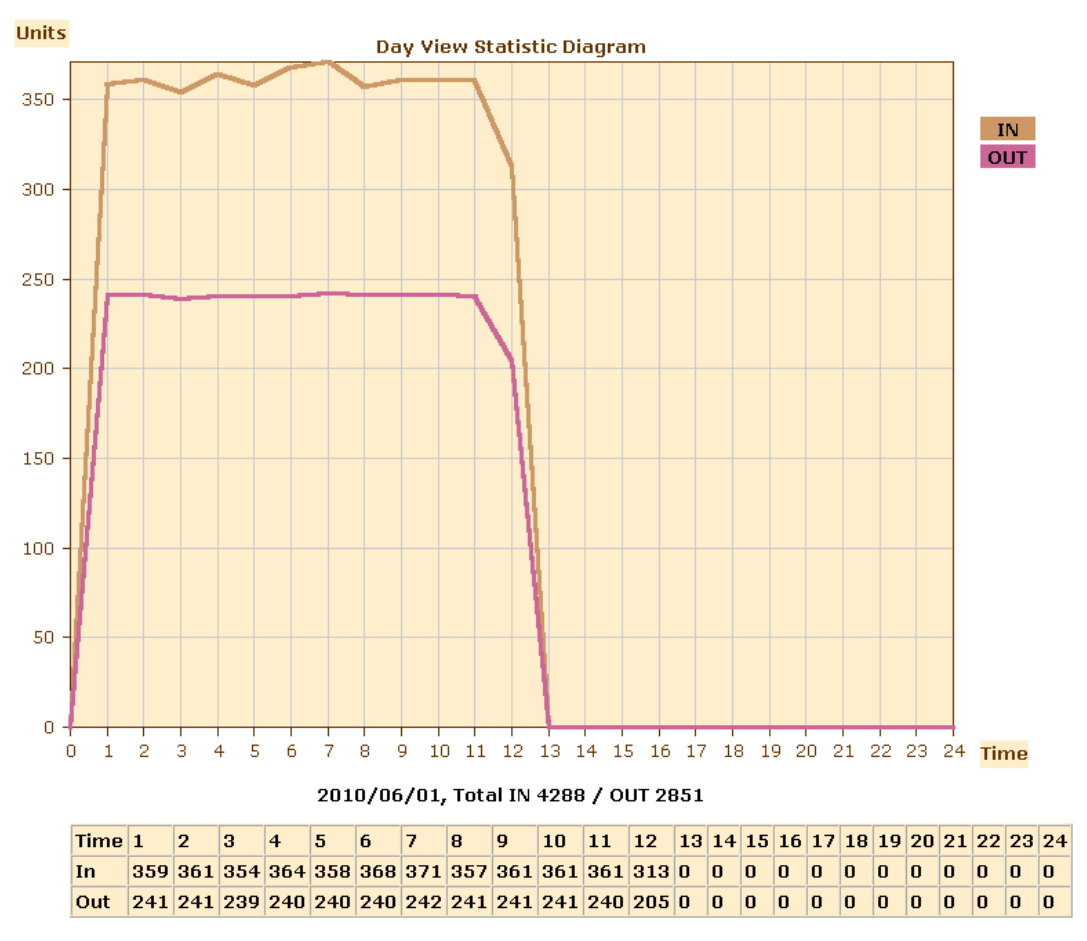

Figure 4-13

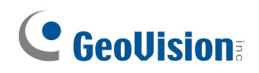

### 4.4 Schedule

The **Schedule** section allows you to set a schedule to begin counting upon motion or I/O trigger.

| Schedule Settings  |                                                  |             |            |               |  |
|--------------------|--------------------------------------------------|-------------|------------|---------------|--|
| In this section yo | In this section you can configure schedule time. |             |            |               |  |
| Select schedu      | le time                                          |             |            |               |  |
| Sec. 1             | Motion 🔜                                         | 00 🗔 . 00 🖟 | 17 💽 .     | 00 🜄          |  |
| Span 1             |                                                  |             |            | 00 V Next Dev |  |
| Span 2             |                                                  |             |            | Next Day      |  |
| Span 3             | I/O 💌                                            | 00 💌 : 00 👔 | ✓ ~ 00     | 00 🚩 Next Day |  |
| Weekend            | I/O 🔽                                            | 💿 Saturday  | and Sunday | 🔘 Only Sunday |  |
| Special Day        | I/O 🖌                                            | (MM/DD)     |            |               |  |
|                    | 01.                                              | 02.         | 03.        | 04.           |  |
|                    | 05.                                              | 06.         | 07.        | 08.           |  |
|                    | 09.                                              | 10.         | 11.        | 12.           |  |
| Apply              |                                                  |             |            |               |  |
|                    |                                                  |             |            |               |  |
|                    |                                                  |             |            |               |  |

Figure 4-14

To set up a schedule:

- 1. Select **Span 1** and select to detect upon **Motion** or **I/O**.
- 2. Specify a time period. The period that you specify is effective from Monday through Sunday.
- 3. To have the GV-Smart Box function all day on the weekend, select **Weekend** and define whether the weekend includes **Sunday & Saturday** or **Sunday Only**.
- 4. To enable GV-Smart Box on a specific date, select **Special Day**, select the detection mode and type the date.

**Note:** The detection mode selected in the Schedule section has priority over the settings in the Detection Mode section. See *4.1.2 Detection Mode* for details.

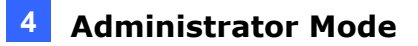

#### 4.5 Network

The **Network** section includes some basic but important network configurations that enable the GV-Smart Box to be connected to a TCP/IP network.

#### 4.5.1 LAN

According to your network environment, select among Static IP, DHCP, PPPoE and UMTS.

| LAN Configuration  |         |             |                                                  |  |
|--------------------|---------|-------------|--------------------------------------------------|--|
| In this section yo | u can c | onfigure G  | V-Smart Box to work inside of LAN.               |  |
| LAN Configura      | tion    |             |                                                  |  |
|                    |         |             |                                                  |  |
| 💿 Dynamic IP a     | address | Select this | s option to obtain IP address from a DHCP server |  |
| 🔘 Static IP add    | ress    | Select this | s option to enter a Static IP address manually   |  |
| O PPPoE            |         | Select this | s option to establish a DSL connection           |  |
|                    |         | User Nan    | ne:                                              |  |
|                    |         | Password    | 1:                                               |  |
|                    |         |             |                                                  |  |
| Configure con      | nection | parameter   | rs                                               |  |
|                    |         |             |                                                  |  |
| IP Address:        | 192,16  | 8.0.230     | ]                                                |  |
| Subnet Mask:       | 255.25  | 5.255.0     | ]                                                |  |
| Router/Gateway:    | 192.16  | 8.0.1       | ]                                                |  |
| Primary DNS:       | 192.16  | 8.0.1       | ]                                                |  |
| Secondary DNS:     | 192.16  | 8.0.2       | (Optional)                                       |  |
|                    |         |             |                                                  |  |
| Apply Test DH      | ICP     |             |                                                  |  |

Figure 4-15

#### [LAN Configuration]

- Dynamic IP address: The network environment has a DHCP server. This option should only be enabled if you know which IP address the GV-Smart Box will get from the DHCP server, or you have obtained a domain name from the DDNS service provider.
- Static IP address: Assign a static IP or fixed IP to the GV-Smart Box. Type TCP/IP and DNS parameters of the unit in the Configure connection parameters section.

## **GeoVision**:

PPPoE: The Network environment is xDSL connection. Type the Username and Password provided by ISP to establish the connection. If you use the xDSL connection with dynamic IP addresses, you must use the DDNS function to obtain a domain name linked to the changing IP address of the GV-Smart Box first.

**[Configure connection parameters]** Type the IP address, Subnet Mask, Router/Gateway, Primary DNS server and Secondary DNS server of the GV-Smart Box.

| Parameters           | Default       |
|----------------------|---------------|
| IP address           | 192.168.0.230 |
| Subnet Mask          | 255.255.255.0 |
| Router/Gateway       | 192.168.0.1   |
| Primary DNS server   | 192.168.0.1   |
| Secondary DNS server | 192.168.0.2   |

For details on the DDNS function (Dynamic DNS Server), see 4.4.4 Advanced TCP/IP.

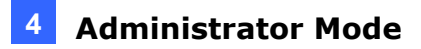

#### 4.5.2 UMTS

UMTS stands for Universal Mobile Telephone System. UMTS is a third-generation (3G) broadband, packet-based transmission of text, digitized voice, video, and multimedia at data rates up to 2 megabits per second. UMTS offers a consistent set of services to mobile computer and phone users, no matter where they are located in the world.

After a mobile broadband device (supporting UMTS, HSDPA, etc.) is attached to the USB port on the front panel and the UMTS function is enabled, the GV-Smart Box can have wireless broadband access. For supported mobile broadband devices, see *Appendix*.

| UMTS Settings                                       |          |  |
|-----------------------------------------------------|----------|--|
| In this section you can configure the UMTS settings |          |  |
|                                                     |          |  |
| UMTS Settings                                       |          |  |
| Set Up UMTS Device                                  |          |  |
| 🔲 Enable                                            |          |  |
| PIN Number                                          |          |  |
| APN                                                 | internet |  |
| User Name                                           |          |  |
| Password                                            |          |  |
| MTU                                                 | 1500     |  |
| 🗹 Keep Check UMTS Conne                             | ection   |  |
| Check Interval                                      | 10 min 💌 |  |
| Check VPN Connection                                |          |  |
| Check Target IP Address                             | 0.0.0.0  |  |
| UMTS Authentication Protocol                        | NO       |  |
| 3G Connection Status                                |          |  |
|                                                     |          |  |
|                                                     |          |  |
| Disconnection                                       |          |  |
|                                                     |          |  |
| Apply                                               |          |  |

Figure 4-16

## **GeoVision**:

#### [UMTS Settings]

- **PIN Number:** Type the PIN number that is provided by your network operator.
- **APN:** Type the Access Point Name that is provided by your network operator.
- Username: Type a valid username to enable the UMTS service from your network operator.
- Password: Type a valid password to enable the UMTS service from your network operator.
- MTU: Type the Maximum Transfer Unit. The default value is 1500.
- Keep Check UMTS Connection: Select this option to check the UMTS connection status and use the drop-down list to specify the desired time length for check frequency.
- Check VPN Connection: Select this option to check the VPN (Virtual Private Network) connection status. To check the IP address, type the target IP address in the Check Target IP Address field.
- UMTS Authentication Protocol: Use the drop-down list to select the UMTS Authentication Protocol provided by your network operator.

[3G Connection Status] Indicates the connection status of UMTS or VPN.

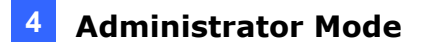

#### 4.5.3 Advanced TCP/IP

This section introduces the advanced TCP/IP settings, including DDNS Server and HTTP port.

| Advanced T                                                           | CP/IP                                                                                                    |  |  |
|----------------------------------------------------------------------|----------------------------------------------------------------------------------------------------|--|--|
| In this section you can set the advanced TCP/IP configuration        |                                                                                                    |  |  |
| Dynamic DNS Ser                                                      | ver Settings                                                                                                    |  |  |
| In this section you c<br>dynamic IP.                                 | an configure your GV-Smart Box to obtain a domain name by using a                                                                                                    |  |  |
| 🗹 Enable                                                             |                                                                                                    |  |  |
| Service Provider:                                                    | Geovision DDNS Server 🛩 ex: Register Geovision DDNS Server                                                                                                    |  |  |
| Host Name:                                                           | username.dipmap.com                                                                                                    |  |  |
| User Name:                                                           |                                                                                                    |  |  |
| Password:                                                            |                                                                                                    |  |  |
| Update Time :                                                        | <u>Refresh</u>                                                                                                    |  |  |
| Apply                                                                |                                                                                                    |  |  |
| HTTP Port Setting                                                    | s                                                                                                    |  |  |
| In this section you c<br>65535. It is a simple<br>HTTP connection to | an change the default HTTP port number (80) to any port within the range 1-<br>method to increase system security using port mapping. You can configure<br>an alternative port. |  |  |
| HTTP Port:                                                           | 80                                                                                                    |  |  |
| Apply                                                                |                                                                                                    |  |  |

Figure 4-17

**[Dynamic DNS Server Settings]** DDNS (Dynamic Domain Name System) provides a convenient way of accessing the GV-Smart Box when using a dynamic IP. DDNS assigns a domain name to the GV-Smart Box, so that the Administrator does not need to go through the trouble of checking if the IP address assigned by DHCP Server or ISP (in xDSL connection) has changed.

## 

Before enabling the DDNS function, the Administrator should apply for a host name from the DDNS service provider's website. There are 2 providers listed in the GV-Smart Box: GeoVision DDNS Server and DynDNS.org.

To enable the DDNS function:

- 1. Enable: Enable the DDNS function.
- 2. Service Provider: Select the DDNS service provider you have registered with.
- 3. **Host Name:** Type the host name used to link to the GV-Smart Box. For the users of GeoVision DDNS Server, it is unnecessary to enter the host name. The system will detect the host name automatically.
- 4. User Name: Type the user name used to enable the service from the DDNS.
- 5. **Password:** Type the password used to enable the service from the DDNS.
- 6. Click **Apply**. The Update Time from the DDNS will be displayed.

#### [HTTP Port Settings]

The HTTP port enables connecting the GV-Smart Box to the Web. For security integration, the Administrator can hide the server from the general HTTP port by changing the default HTTP port of 80 to a different port number within the range of 1024 through 65535.

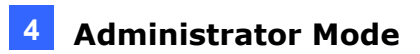

#### 4.5.4 IP Filter Setting

The Administrator can set IP filtering to restrict access to the GV-Smart Box.

| IP Filte                 | IP Filter Setting                                                                                                    |                                                  |  |  |  |  |
|--------------------------|----------------------------------------------------------------------------------------------------|--------------------------------------------------|--|--|--|--|
| In this sec<br>are suppo | In this section you can allow or deny network connection listed in the table. ( Only 4 filter entries<br>are supported.) |                                                  |  |  |  |  |
| IP Filteri               | ing                                                                                                    |                                                  |  |  |  |  |
| 🗹 Enable                 | e IP Filtering                                                                                                    | 3                                                |  |  |  |  |
| No.                      |                                                                                                    | IP Address Range in CIDR format Action Customize |  |  |  |  |
| 1                        |                                                                                                    | 192.168.0.33 Deny Remove                         |  |  |  |  |
| Filte                    | Filtered IP: ex: 192.168.1.2 or 192.168.1.0/24                                                                           |                                                  |  |  |  |  |
| Action                   | to take:                                                                                                    | Allow 💌                                          |  |  |  |  |
| Apply                    |                                                                                                    |                                                  |  |  |  |  |

Figure 4-18

To enable the IP Filter function:

- 1. Enable IP Filtering: Enable the IP Filtering function.
- 2. Filtered IP: Type the IP address you want to allow or deny.
- 3. Action to take: Select the action of Allow or Deny to be taken for the IP address you have specified.
- 4. Click **Apply**.

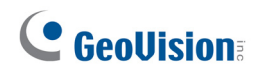

### 4.6 Management

The **Management** section includes the settings of date and time, SD card and user account. Also you can view the firmware version and execute certain system operations.

### 4.6.1 Date & Time Setting

You can set up the date and time appearing in the image's caption.

| Date and Time Settings                                                                                                    |
|----------------------------------------------------------------------------------------------------|
| In this section you can configure time and date or just synchronize with a NTP server.                                                                                                    |
| Date and Time on GV-Smart Box                                                                                                    |
| Thu Jun 3 15:21:10 2010                                                                                                    |
| Time Zone                                                                                                    |
| (GMT+08:00) China,Hong Kong,Australia Western,Singapore,Taiwan,Russia ▼         Enable Daylight Saving Time         Start       (MM/dd/hh/mm)         End       (MM/dd/hh/mm)         Synchronized with a Network Time Server         Synchronized with Network Time Server (NTP)         Host name or IP Address:         Update period: 24 hours; Update Time: AM 05:10 |
|                                                                                                    |
| Synchronized with your computer or modify manually                                                                                                    |
| Modify manually                                                                                                    |
| Date 2000/01/15 (yyyy/mm/dd)                                                                                                    |
| Time 04:26:54 (hh:mm:ss)                                                                                                    |
| Synchronized with your computer                                                                                                    |
| Apply Refresh                                                                                                    |

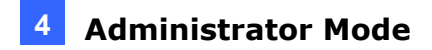

[Date & Time on GV-Smart Box] Display the current date and time on the GV-Smart Box.

**[Time Zone]** Set the time zone for local settings. Select **Enable Daylight Saving Time** to automatically adjust the GV-Smart Box for daylight saving time. Type the Start Time and End Time to enable the daylight saving function.

**[Synchronized with a Network Time Server]** Use the NTP server to automatically update the date and time of the GV-Smart Box every 24 hours. Type the host name or the IP address of the NTP server for connection.

**[Synchronized with your computer or modify manually]** Manually change the date and time of the GV-Smart Box. Or, synchronize the date and time of the GV-Smart Box with the local computer. The default date and time setting is set to modify manually. The default date is 2000/01/15, while the default time is 04:26:54.

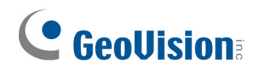

#### 4.6.2 Storage Settings

The GV-Smart Box has one SD card slot. You can store the counting results or images to the SD card. The image is stored in the JPEG compressed format.

| Storage Set                                                                                                    | Storage Settings                                    |                               |                     |         |        |
|----------------------------------------------------------------------------------------------------|-----------------------------------------------------|-------------------------------|---------------------|---------|--------|
| In this section you o                                                                                                 | an configure the dis                                | sk storage to archive         | videos and events   | s.      |        |
| Storage Settings                                                                                                    |                                                     |                               |                     |         |        |
| <ul> <li>Enable saving</li> <li>Enable recyclin<br/>Stop recording</li> <li>Apply</li> <li>Disk Infomation</li> </ul> | results on Mini-SD C<br>g<br>or start recycling dis | ard<br>k when free space of ( | disk is smaller tha | n 32M 💌 |        |
| Total Size                                                                                                    | Used Size                                           | Free space                    | Utilization         | Remove  | Format |
| 7625                                                                                                    | 200                                                 | 7426                          | 2%                  | Remove  | Format |
| (Unit: Megabyte)<br>(Must format for initi<br>Refresh                                                                 | al SD card set-up.)                                 |                               |                     |         |        |

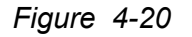

#### To add a SD card:

- 1. Insert a SD card to the SD card slot.
- 2. Click the **Refresh** button to detect the SD card. The total size, used size, free space and utilization of the SD card will be displayed. Note that it may take several seconds for your Web browser to update the information from the SD card.
- 3. If you like to format the SD card or erase all data stored on it, click the **Format** button.

#### To remove a SD card:

- 1. Click the **Remove** button.
- 2. When you are prompted to confirm the action, click **Yes**. The page will be refreshed and the partition information will be cleaned.
- 3. Remove the SD card from the SD card slot.

**Note:** The captured images may be lost if you do not remove the SD card properly.

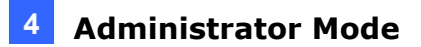

#### [Storage Settings]

- Enable saving results on SD Card: Enable this option to save the counting data and images onto the SD card.
- Enable recycling: If this option is checked, the system will overwrite the oldest stored files when the space of the SD card is lower than the specified space. If this option is not checked, the system will stop recording when the specified space is reached.

Note: The GV-Smart Box does not support SD High Capacity (SDHC) cards.

## **GeoVision**

#### 4.6.3 User Account

The GV-Smart Box has two types of password protection: Guest password for restricting unwanted users from accessing the GV-Smart Box, and Administrator password for restricting who can enter privileged commands.

Default Guest login name and password are **guest**. Default Administrator login name and password are **admin**.

| User Accou            | nt                              |                    |
|-----------------------|---------------------------------|--------------------|
| In this section you c | an change the administrator acc | count and password |
| Administrator Acc     | count                           |                    |
|                       |                                 |                    |
| User Name:            | admin                           |                    |
| Old Password:         |                                 |                    |
| New Password:         |                                 |                    |
| Confirm Password:     |                                 |                    |
| Apply                 |                                 |                    |
| Guest User Accou      | int                             |                    |

Figure 4-21

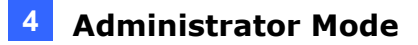

#### 4.6.4 Log Information

The log contains dump data that is used by service personnel for analyzing problems.

Log Information In this section you can see all system activities. Startup time log In this section you can see latest booting time of system. Wed Jun 2 11:08:31 2010 Wed Jun 2 11:13:35 2010 Wed Jun 2 11:21:26 2010 Wed Jun 2 11:33:11 2010 System Log In this section you can see all system activities. Jun 3 13:07:37 127 daemon.notice GV-Smart Box[1172]: Cached: 32236 kB Jun 3 13:07:37 127 daemon.notice GV-Smart Box[1172]: SwapCached: O kB Jun 3 13:07:37 127 daemon.notice GV-Smart Box[1172]: -->Now time: Thu Jun 3 13:07:37 2010 Jun 3 13:07:37 127 daemon.notice GV-Smart Box[1172]: -->Total mem: 110412 Total Free: 35468 Jun 3 13:07:38 127 daemon.info GV-Smart Box[1163]: (192.168.2.152 7777) Message CheckConnectOK, Size=8 Jun 3 13:08:09 127 daemon.info GV-Smart Box[1163]: (192.168.2.152\_777) Message\_CheckConnectOK, Size=8 Jun 3 13:08:40 127 daemon.info GV-Smart Box[1163]: (192.168.2.152\_7777) Message\_CheckConnectOK, Size=8 Jun 3 13:08:49 127 daemon.notice GV-Smart Box[1172]: MemTotal: 110412 kB

Clear

Figure 4-22

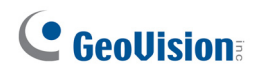

#### 4.6.5 Tools

This section allows you to execute certain system operations and view the firmware version.

| Additional Tools                                           |  |  |
|------------------------------------------------------------|--|--|
| In this section you can set the additional tools           |  |  |
| Firmware Version                                           |  |  |
| In this section you can see GV-Smart Box firmware version. |  |  |
| v1.00 2010-05-27                                           |  |  |
| System Settings                                            |  |  |
| Restore to factory default settings Load Default           |  |  |
| Reboot                                                     |  |  |
| Do you wish to reboot now? Reboot                          |  |  |
| Figure 4-23                                                |  |  |

[Firmware Version] This section displays the firmware version of the GV-Smart Box.

**[System Settings]** Clicking the **Load Default** button will restore the GV-Smart Box to factory default settings. The Ready LED on the front panel will turn off. Wait until the Ready LED turns on and then you can re-log in the GV-Smart Box.

**Note:** After applying default settings, you will need to configure the GV-Smart Box's network settings again.

**[Reboot]** Clicking the **Reboot** button will make the GV-Smart Box perform software reset. The Ready LED on the front panel will turn off. Wait until the Ready LED turns on and then you can re-log in the GV-Smart Box.

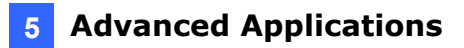

## **Chapter 5 Advanced Applications**

This chapter introduces more advanced applications.

#### 5.1 Upgrading System Firmware

GeoVision will periodically release updated firmware on the website. The new firmware can be simply loaded into the GV-Smart Box over LAN or by using the IP Device Utility included in the Software DVD.

#### **Important Notes before You Start**

Before you start updating the firmware, please read these important notes:

- 1. While the firmware is being updated,
  - A. the power supply must not be interrupted, and
  - B. do not unplug the Ethernet cable if the cable is the source of power supply (Power over Ethernet or PoE supported).
- 2. Do not turn the power off for 5 minutes after the firmware is updated.
- 3. If you use the IP Device Utility for firmware upgrade, the computer used to upgrade firmware must be under the same IP and subnet sequence of the GV-Smart Box.

**WARNING:** Interruption of power supply during updating causes not only update failures but also damages to your GV-Smart Box. In this case, please contact your sales representative and send your device back to GeoVision for repair.

## 

### 5.1.1 Upgrading Firmware over LAN

1. In the Live View window (People Counting or Face Counter), click the **Firmware Upgrade** button. This dialog box appears.

| Remote Con  | fig    |         | × |
|-------------|--------|---------|---|
| Firmware Up | ograde |         | _ |
| Browse      |        |         |   |
| Version     |        | Upgrade |   |
| File        |        | Cancel  |   |
|             |        |         |   |
|             |        |         |   |
|             |        |         |   |
|             |        |         |   |
|             |        |         |   |
|             |        |         |   |
|             |        |         |   |
|             |        |         |   |
|             |        |         | _ |

Figure 5-1

- 2. Click the **Browse** button to locate the firmware file (.img) saved at your local computer.
- 3. Click the Upgrade button to begin upgrading.

#### 5.1.2 Upgrading Firmware by Using the Utility

The IP Device Utility provides a direct way to upgrade the firmware to multiple GV-Smart Boxes. Note the computer used to upgrade firmware must be under the same IP and subnet sequence of the GV-Smart Box.

1. Insert the Software DVD, select **IP Device Utility**, and follow the onscreen instructions to install the program.

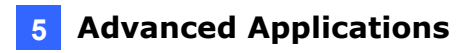

2. Double-click the **GV IP Device Utility** icon created on your desktop. This dialog box appears.

| Tool                |              |               |                  |      |  |
|---------------------|--------------|---------------|------------------|------|--|
| 🔪 🏡 🕂               | 🗱 🏟          |               |                  |      |  |
| ne                  | Mac Address  | IP Address    | Firmware Version | NOTE |  |
| Test182             | 0019DBB6FAF8 | 192.168.2.49  | v1.00 2009-10-12 |      |  |
| geovisio-5lpi1r     | 00055DE0A459 | 192.168.0.240 | v1.00 2009-10-12 |      |  |
| Cloud-xp1           | 001D7DA24581 | 192.168.2.207 | v1.00 2009-10-12 |      |  |
| AS-400              | 0013E20100A2 | 192.168.3.222 | v1.00 2009-12-08 |      |  |
| Controller 3        | 0013E20100C1 | 192.168.3.221 | v1.02 2009-12-08 |      |  |
| Controller 1        | 0013E2010757 | 192.168.2.21  | v1.02 2009-12-08 |      |  |
| Controller 1        | 0013E20100C2 | 192.168.3.44  | v1.02 2009-11-18 |      |  |
| I0B0X-01            | 0013E2020202 | 192,168,1,100 | v1.00 2009-09-11 |      |  |
| Eddy-xp             | 001D7DA249AF | 192,168,2,37  | Unknown          |      |  |
| VS-02               | 0013E2013EF2 | 192,168,1,121 | v1.47 2009-05-26 |      |  |
| GV-Smart Box        | 0013E2018D36 | 192,168,1,34  | v1.00 2009-11-27 |      |  |
| BoxCam - Demo       | 0013E20131B1 | 192,168,1,167 | v1.08 2009-06-26 |      |  |
| Joe-IPCAM1.3M       | 0013E2013097 | 192.168.1.116 | v1.09 2009-09-22 |      |  |
| GV-IPCAM1.3M        | 0013E2012308 | 192.168.1.13  | v1.07 2009-03-13 |      |  |
| GVDSP-LPR           | 0013E201255E | 192.168.1.253 | v1.26 2009-11-18 |      |  |
| GV-IPCAM1.3M        | 0013E201519E | 192.168.1.221 | v1.05 2008-11-06 |      |  |
| GVDSP-LPRv2         | 0013E2018D3A | 192.168.1.222 | v1.00 2009-11-20 |      |  |
| Matt-IPcam          | 00D08900A238 | 192.168.1.231 | v1.08 2009-06-26 |      |  |
| GVLX-4-V2           | 0013E2014899 | 192.168.3.86  | v1.02 2009-11-12 |      |  |
| GV-Smart Box        | 0013E2018D64 | 192.168.2.253 | v1.00 2009-12-07 |      |  |
| GVLX4 (RL.3.235)    | 0013E201659E | 192.168.3.235 | v1.02 2009-10-29 |      |  |
| Vandal Proof - Demo | 0013E2014DEF | 192.168.1.165 | v1.08 2009-06-26 |      |  |
| GVLX-4-V2           | 008414430003 | 192.168.1.210 | v1.02 2009-12-14 |      |  |
| GV-IPCAM H.264      | 0013E2019054 | 192.168.1.69  | v1.00 2009-12-02 |      |  |
| VS-02               | 0013E201415B | 192.168.1.92  | v1.46 2009-02-11 |      |  |
| VS-02               | 0013E2010FEA | 192.168.1.11  | v1.46 2009-02-11 |      |  |
| GV-VS02A            | 001400000001 | 192.168.3.108 | v1.01 2009-12-14 |      |  |
| GVDSP-LPRv2         | 0013E2018D0B | 192.168.1.155 | v1.00 2009-12-15 |      |  |
| GV-IPCAM1.3M        | 0013E20151AA | 192.168.3.33  | v1.08 2009-06-26 |      |  |
| GVLX-4-V2           | 0013E201977D | 192.168.3.85  | v1.02 2009-12-10 |      |  |
| CDVR-V2-DemoRoom    | 0013E2016CD9 | 192.168.1.164 | v1.02 2009-08-31 |      |  |
| GVDSP-LPRv2         | 0013E2012802 | 192.168.1.144 | v1.00 2009-12-11 |      |  |
| GV-VS02A            | 008414430002 | 192.168.3.238 | v1.01 2009-12-14 |      |  |
| GV-VS02A            | 008414430014 | 192 168 1 50  | v1.01_2009-10-05 |      |  |

Figure 5-2

3. Double-click one GV-Smart Box in the list. This dialog box appears.

| Mac Address          | 0013E2016404          | IP Addr           | ess 192.168.0.209                |    |
|----------------------|-----------------------|-------------------|----------------------------------|----|
| User Login           |                       |                   |                                  |    |
| User Name            | admin                 | VSS Port          | 10000                            |    |
| Password             |                       |                   |                                  |    |
| Set IP Address Firmv | vare Upgrade   Device | Name   Export set | ttings   Import settings   Reboo | ot |
| IP Address           | 192 . 1               | 168 . 0 . 209     |                                  |    |
| Subnet Mask          | 255 . 2               | 255 . 255 . 0     | _                                |    |
| Default Gateway      | 192 . 1               | 168.0.1           |                                  |    |
| DNS Server           | 192 . 1               | 168 . 0 . 1       | _                                |    |
| HTTP Port            | 80                    |                   |                                  |    |
| VSS Port             | 1000                  | 0                 |                                  |    |
|                      |                       |                   |                                  |    |
|                      |                       |                   | OK Cancel                        |    |

Figure 5-3

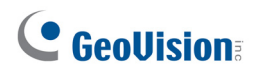

4. Click the **Firmware Upgrade** tab. This dialog box appears.

| Mac Address        | 0013E20163F3         | IP Address            | 192.168.0.91                  |
|--------------------|----------------------|-----------------------|-------------------------------|
| User Login         |                      |                       |                               |
| User Name          | admin                | VSS Port              | 10000                         |
| Password           |                      |                       |                               |
| Set IP Address Fin | mware Upgrade Device | Name   Export setting | is   Import settings   Reboot |
| Version            | v1.00 2009-0         | 6-06                  | Browse                        |
| Upgrade all d      | evices               |                       |                               |
|                    |                      | Uμ                    | Igrade Cancel                 |

Figure 5-4

- 5. Click the **Browse** button to locate the firmware file (.img) saved at your local computer.
- 6. If you like to upgrade all the GV-Smart Boxes in the list, select **Upgrade all devices**.
- 7. Type **Password**, and click **Upgrade** to process the upgrade.

## 5.2 Restoring to Factory Default Settings

To restore to default settings, use the **Load Default** button on the front panel of GV-Smart Box. See No. 3, Figure 1-1.

- 1. Unplug and plug the power cable. The Ready LED turns off.
- 2. Press and hold the Load Default button until the Ready LED turns on.
- 3. Release the **Load Default** button. The process of loading default values is complete, and the GV-Smart Box starts rebooting itself.

**Note:** Before **Ready LED** is on again, do not unplug the power cable; otherwise the loading of default values will fail.

# **Chapter 6 The I/O Terminal Block**

## 6.1 I/O Port

GV-Smart Box provides the **I/O Cable with RJ-45 Connector** for the extensible connection to other I/O devices. A RJ-45 connector and a bundle of shielded wires are on the each end of the cable.

Strip the desired wires first, and connect the auxiliary devices with the right wires according to the following pin assignment. Then insert the RJ-45 Connector to the **I/O Port** on GV-Smart Box (No. 4, Figure 1-3).

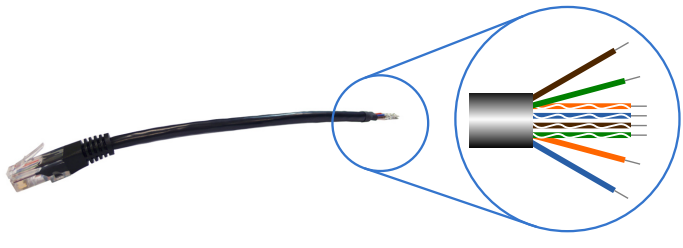

Figure 6-1

#### **Pin Assignment**

The table below lists the pin assignment for the shielded wires of the **I/O Cable with RJ-45 Connector**.

| Pin | Wire                     | Function      |
|-----|--------------------------|---------------|
| 1   | Brown                    | Digital Out 1 |
| 2   | White with Brown Stripe  | Digital Out 2 |
| 3   | White with Green Stripe  | Ground        |
| 4   | White with Blue Stripe   | Digital In 1  |
| 5   | Blue                     | Digital In 2  |
| 6   | Green                    | Ground        |
| 7   | Orange                   | Wiegand D0    |
| 8   | White with Orange Stripe | Wiegand D1    |

Note: The Wiegand interface is NOT functional now.

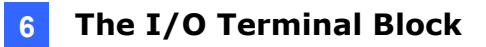

#### **Relay Output**

The relay outputs on the terminal block can only drive a maximum load of 5 volts. Working in conjunction with the GV-Relay V2 module, it can drive heavier loads. Refer to the figure and table below to connect the GV-Relay V2 module to the GV-Smart Box.

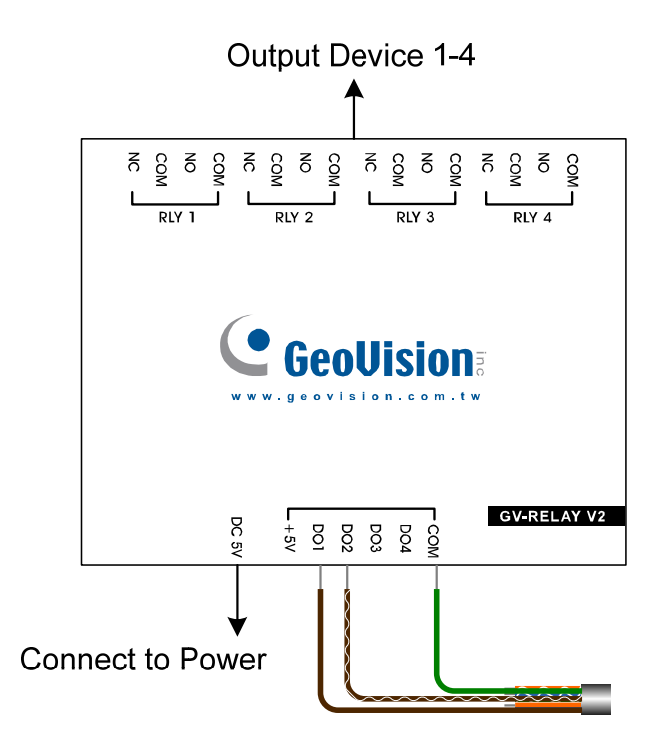

Figure 6-2

| GV-Relay V2 | Wire                    |
|-------------|-------------------------|
| DO 1        | Brown                   |
| DO 2        | White with Brown Stripe |
| COM         | Green                   |

Note: The GV-Relay V2 module is an optional product.

## **GeoVision**

## 6.2 RS-485/RS-232 Terminal Block

The 6-pin terminal block, located on the rear panel, provides the RS-485 and RS-232 interfaces.

Note: RS-485 and RS-232 interfaces are NOT functional now.

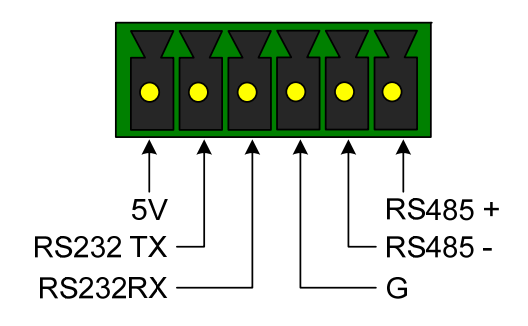

| Figure | 6-3 |
|--------|-----|
|--------|-----|

| Pin      | Function             |
|----------|----------------------|
| 5V       | DC 5V Out            |
| ТХ       | RS-232 TX (Transmit) |
| RX       | RX-232 RX (Receive)  |
| G        | Ground               |
| RS-485 + | RS-485 +             |
| RS-485 - | RS-485 -             |

# Chapter 7 Integration with other GV Applications

The GV-Smart Box can integrate with GV applications such as GV-Web Report, GV-System and GV-Compact DVR for viewing live images and receiving counting results.

#### **Compatible Versions:**

- GV-Web Report: V2.0 or later
- GV-System: V8.34 or later
- GV-Compact DVR: V1.03 or later

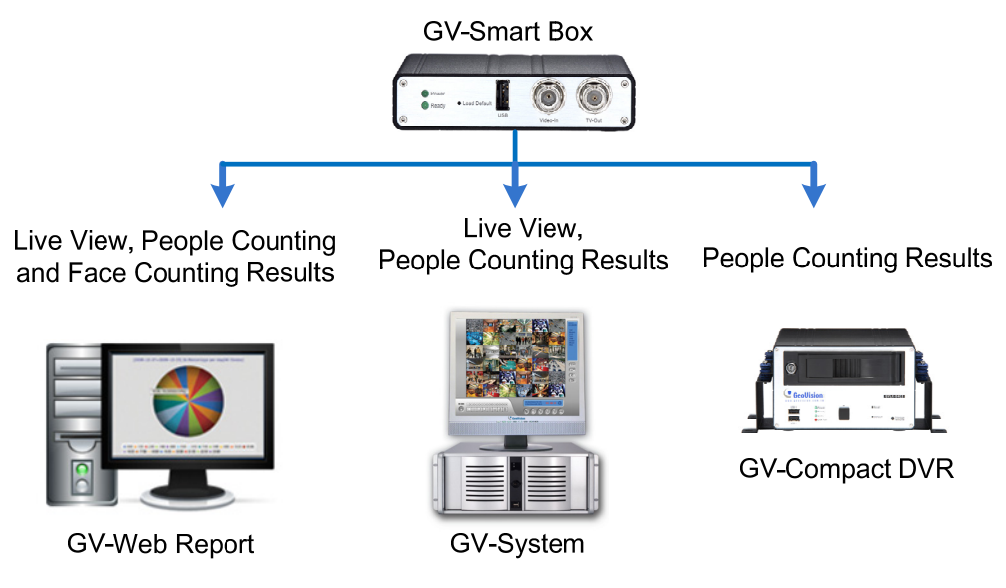

Figure 7-1

## **GeoVision**:

## 7.1 Connecting to GV-Web Report

The integration enables the GV-Web Report to keep track of and analyze people counting and face counting results from the GV-Smart Box. To connect to the GV-Web Report, follow the steps below:

- 1. Enable GV-Web Report function on the Web interface of the GV-Smart Box (Figure 4-9).
- 2. Type the host name or IP address, port number, user name and password of the GV-Web Report and click **Apply**. The default port number is 30000.
- 3. On the main screen of GV-Web Report, click **Service** and select **Data Service** to start receiving data from the connected GV-Smart Box.

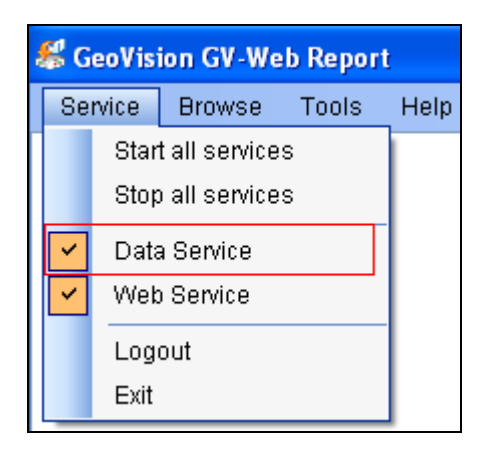

Figure 7-2

- 4. Select Web Service (Figure 7-2) to enable the Web interface of GV-Web Report.
- 5. Go to the Web interface of GV-Web Report. You can start accessing the live view, people counting and face counting results from the GV-Smart Box.

### 7.2 Connecting to GV-System

The integration enables the GV-System to overlay the people counting results received from the GV-Smart Box on the live images. To connect to the GV-System, follow the steps below:

- 1. To configure the GV-Smart Box to connect to the GV-System, select **Video and Motion** and select **GV-Smart Box Settings**. See *4.1.2 GV-Smart Box Settings*.
- To add the live view images from the GV-Smart Box, go to the main system of GV-System, click the Configure button, select General Setting, select Camera/Audio Install and select IP Camera Install. This dialog box appears.

| IP Device Setup              |       |          |            |                  |                           | X                 |
|------------------------------|-------|----------|------------|------------------|---------------------------|-------------------|
| Server address               | Port  | Cam. NO. | Status     | Video Resolution | Brand                     | Add Camera        |
| 192.168.2.205                | 80    | No       | Disconnect | - 69             |                           | Add Gamera        |
| 192.168.3.211                | 10000 | No       | Disconnect |                  | GV-IPCAM, 1.3M, H.264 (GV | Scon Comoro       |
| 192.168.1.146                | 10000 | No       | Disconnect |                  | GV-Smart Box(Camera1)     | Scan Camera       |
| 192.168.3.199                | 10000 | Camera3  | Connected  | 1280x1024(H264)  | GV-Fish Eye Camera (GV-FE | 1                 |
| 192.168.0.197                | 10000 | Camera2  | Connected  | 352x288(JPEG)    | GV-IP Speed Dome (GV-SD0  | Import Camera     |
| 192.168.3.232                | 10000 | Camera1  | Connected  | 352x288(JPEG)    | GV-IP Speed Dome (GV-SD0  |                   |
| 10.0405712.048048542.0480587 |       |          |            |                  |                           | IP Device Utility |
|                              |       |          |            |                  |                           |                   |
|                              |       |          |            |                  |                           | ОК                |
|                              |       |          |            |                  |                           |                   |

Figure 7-3

3. Click Add Camera. This dialog box appears.

| Select Brand | ×                                    |
|--------------|--------------------------------------|
|              |                                      |
| Server IP :  | 192.168.0.222                        |
| HTTP Port :  | 80                                   |
| User name :  | admin                                |
| Password :   | ****                                 |
| Brand :      | GeoVision                            |
| Device :     | Please select the brand of IP camera |
| Message :    | Close                                |
|              |                                      |
|              |                                      |

Figure 7-4

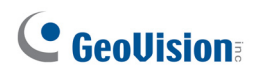

 Type the Server IP, HTTP Port, User name and Password of the GV-Smart Box. Select GeoVision from the Brand and GV-Smart Box from the Device. This dialog box appears.

| GV-Smart Box          |               |          |         |       |
|-----------------------|---------------|----------|---------|-------|
| Query Server          | Query Cancel  | Status : | Standby |       |
| Camera list           |               | 1        |         |       |
| Preview :             | Record :      |          |         |       |
| GV-Smart Box(Camera1) | GV-Smart Box( | Camera1) | •       | Apply |
|                       |               |          |         | Close |

Figure 7-5

5. Click **Query**. After the GV-Smart Box is found, click **Apply**. This dialog box appears.

| IP Device Setup |       |          |           |                  |              |             |
|-----------------|-------|----------|-----------|------------------|--------------|-------------|
| Server address  | Port  | Cam. NO. | Status    | Video Resolution | Brand        | Add Camera  |
| 192.168.0.230   | 10000 | Camera1  | Connected | 360x240(JPEG)    | GV-Smart Box |             |
|                 |       |          |           |                  |              | Scan Camera |
|                 |       |          |           |                  |              |             |
|                 |       |          |           |                  |              | ОК          |

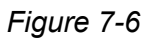

- 6. Right-click the GV-Smart Box to select a display channel.
- To overlay the people counting results on the live images from the GV-Smart Box, go to the main system of GV-System, select **Configure**, select **Accessories**, select **POS Application Setting**, select **POS Device Setup** and click the **New** tab. This dialog box appears.

| Printer Type :      | TCP/IP Port          |
|---------------------|----------------------|
| Device :            | 1 <b>v</b> POS 1     |
| Mapping<br>Camera : | Camera 1 💌           |
| POS Module:         | General 🗨            |
| COM Port :          |                      |
| Data Captur         | e IP Address Setting |
| Cash Draw           | er open signal       |
|                     |                      |
| 🛄 🗖 Use Codep       | age Mapping          |
|                     | ▼                    |
| Trace mode          | U)                   |
| Add                 | Cancel               |

Figure 7-7

 Select TCP/IP Port from the Printer Type, select a POS device to display people counting results, select the same camera number you selected in step 6 to map live images and counting results together from the GV-Smart Box, select General from the POS Module and click Data Capture IP Address Setting. This dialog box appears.

| Data Capture Box IP Sett | ing        |          |       |         | × |
|--------------------------|------------|----------|-------|---------|---|
| Fixed IP                 |            |          |       |         |   |
| Device IP :              | 192.       | 168 .    | 0     | . 230   |   |
| C IP Info. in DDNS Serv. | er (***.di | pmap.co  | om) - |         |   |
| C IP Info. in (GV-Data C | apture) L  | .ocal DE | NS S  | erver - |   |
| Device Name :            |            |          |       |         |   |
| 🖲 In Host                | C in a     | nother F | °C    |         |   |
| Local DDNS Server IP :   | 127        | . 0 .    | 0.    | . 1     |   |
| Browse                   | Device S   | Setting  |       |         |   |
| Device Port : 40         | 00         |          |       |         |   |
| Login ID: ad             | min        |          |       |         |   |
| Password :               |            |          |       |         |   |
| OK                       |            | Cancel   |       |         |   |

Figure 7-8

- 9. Type the IP address of the GV-Smart Box. The default value of **Device Port** is 4000. Click **OK**. The people counting results are now displayed on the specified camera channel.
- 10. To view the people counting results displayed on the POS Live View window, go to the main system of the GV-System, select **View Log** and select **POS Live View**.

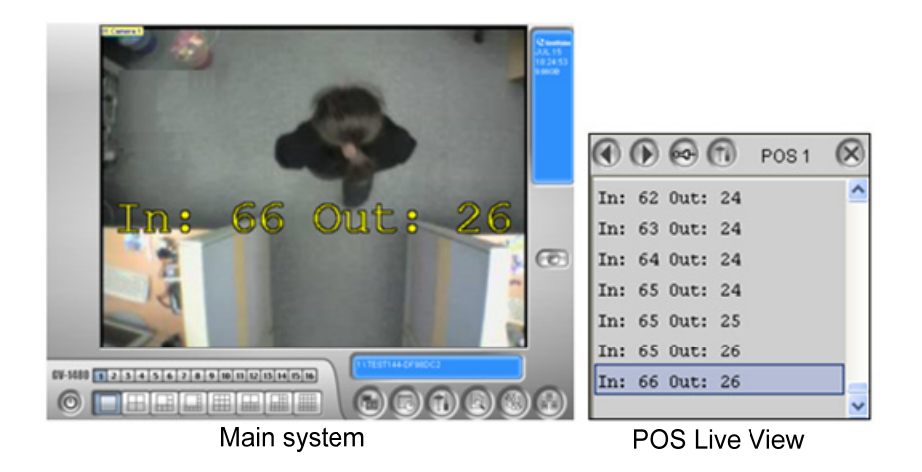

Figure 7-9

## 

## 7.3 Connecting to GV-Compact DVR

The integration enables the GV-Compact DVR to overlay the people counting results from the GV-Smart Box on the live images of GV-Compact DVR. To connect to the GV-Compact DVR, follow the steps below:

**Note:** You can not access live images from the GV-Smart Box in the integration with the GV-Compact DVR.

- 1. Enable GV-Compact DVR Settings on the Web interface of GV-Smart box (Figure 4-8).
- Open the OSD menu of the GV-Compact DVR, select ADVANCED, select DISPLAY SETTINGS, select INFO DISPLAY SETTING and select GV-SMART BOX INFO. This dialog box appears.

|           | [ INFO DISPL                                                       | AY SETTINGS ]                                                    |                |
|-----------|--------------------------------------------------------------------|------------------------------------------------------------------|----------------|
|           | TIME/HDD INFO<br>CHANNEL INFO<br>GV-SMART BOX INFO<br>INSTRUCTIONS | SHOW (POSITION<br>CHANNEL ID<br>SHOW (POSITION<br>SHOW (POSITION | 1)<br>1)<br>1) |
|           | CAI<br>Si                                                          | NCEL<br>AVE                                                      |                |
|           |                                                                    |                                                                  |                |
|           |                                                                    |                                                                  |                |
|           |                                                                    |                                                                  |                |
| SELECT DO | OK 《CANCEL @QUIT                                                   | MENU                                                             |                |

Figure 7-10

Select a position for the recognition results to appear on the live view. POSITION 1 refers to the area below the camera name. POSITION 2 refers to the top of the live image.
 POSITION 3 refers to the area above camera name. HIDE refers to hiding the text on the live image.

# **Specifications**

| Video Compression JPEG             |                          | JPEG                                      |  |
|------------------------------------|--------------------------|-------------------------------------------|--|
| Video Resolution                   |                          | CIF                                       |  |
| Eromo Doto                         | NTSC                     | 15                                        |  |
|                                    | PAL                      | 12                                        |  |
|                                    | BNC                      | 2 ports (1 video-in and 1 TV-out)         |  |
|                                    | Digital I/O              | 2 sensor inputs and 2 alarm outputs       |  |
| Connectors                         | Ethernet                 | RJ-45, 10 / 100 Mbps                      |  |
|                                    | USB 1 port for UMTS only |                                           |  |
|                                    | Power                    | DC 12V, 1A, 50~60 Hz                      |  |
| Operation Temperature -20°C        |                          | -20°C ~ 60°C / -4°F ~ 140°F               |  |
| Dimensions (L x W x H)             |                          | 123 x 106 x 25 mm / 4.84 x 4.17 x 0.98 in |  |
| Weight         0.345 kg / 0.76 lbs |                          | 0.345 kg / 0.76 lbs                       |  |

## 

# Appendix

## Supported Mobile Broadband Device

| Vendor   | Model                                                                    |
|----------|--------------------------------------------------------------------------|
| HUAWEI   | E169, E220, E1692, E1750, EC169C USB Modem<br>(HSDPA/UMTS/EDGE/GPRS/GSM) |
| Verizon  | U727, U760 USB Modem (EVDO)                                              |
| Vodafone | K3565-Rev2                                                               |
| Novatel  | MC950D (HSDPA/UMTS/EDGE/GPRS/GSM)                                        |